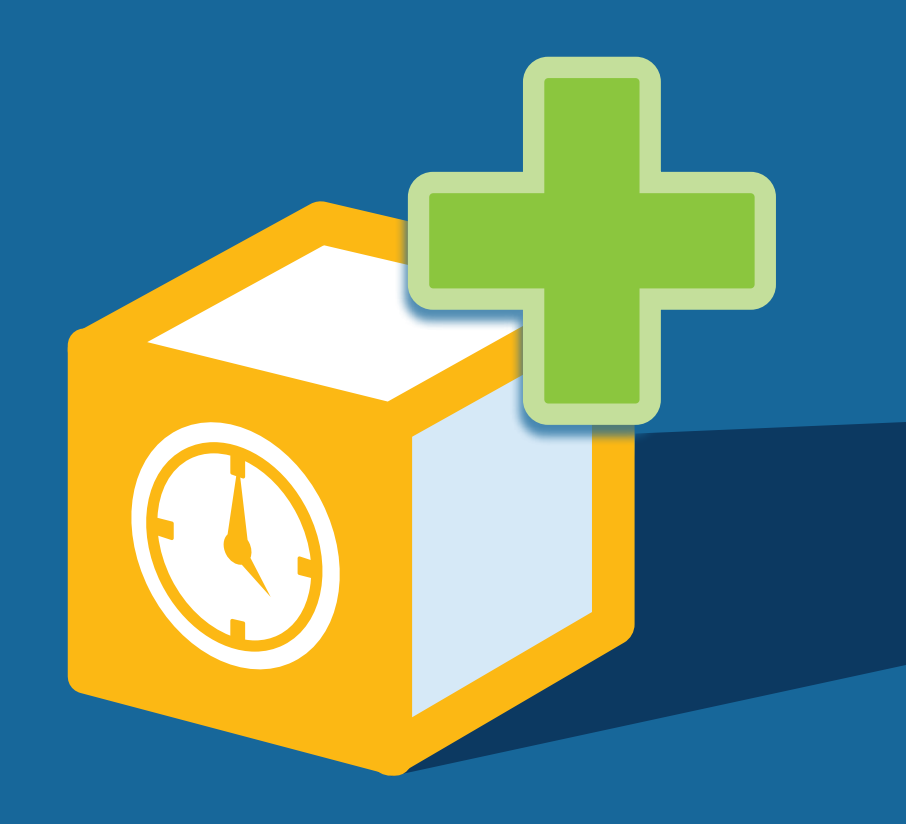

# **Der SynVation Dienstplaner** für die Reiner SCT Zeiterfassung

Softwarehandbuch | Stand Februar 2017 | v1.0.3

SynVation GmbH | Friemarer Straße 38 | D - 99867 Gotha

www.synvation.de

SynVation GmbH | Dienstplaner für Reiner SCT | Handbuch

### Inhaltsverzeichnis

| 1     | bevor es losgeht: Voraussetzung                                  | 1          |
|-------|------------------------------------------------------------------|------------|
| 2     | Installation der Software                                        | 2          |
| З     | First-Start-Routine                                              | 5          |
| 3.1   | Fehlermeldungen in der First-Start-Routine                       | 6          |
| 4     | Willkommen im Dienstplaner - Grundstruktur                       | 10         |
| 41    | Aufhau der Benutzeroberfläche                                    | 10         |
| 47    | Der Dienstnlan selbst                                            | 11         |
| 471   | Finen Plan neu anlegen oder auswählen                            | 11         |
| 477   | Die Mitarheiter im Dienstnlan                                    | 17         |
| 473   | Untere Rutton-Leiste                                             |            |
| 43    | Die Menüstruktur                                                 | 14         |
| 4.5   | Anhindung an Reiner SCT Zeiterfassung                            | 14         |
| 441   | Welche Daten werden aus Reiner SCT geholt?                       | 14         |
| 447   | Aktualisierung aus Reiner SCT                                    | 15         |
|       | Autodablerang additioner bei                                     |            |
| 5     | Benutzer und Rechte                                              | 16         |
| 51    | Meine Daten verwalten                                            | 16         |
| 5.7   | Meine Lizenzen                                                   | 16         |
| 53    | Benutzer – der Unterschied zwischen Mitarbeitern und Rearbeitern | 17         |
| 5.4   | Benutzer verwalten                                               | 18         |
| 5.5   | Benutzergrunnen                                                  | 19         |
| 5.5   | Rechte verwalten                                                 |            |
| 5.0   |                                                                  | ·····      |
| 6     | Arheiten mit dem Dienstnlaner                                    | <b>7</b> 0 |
| 61    | Dienste                                                          | 20         |
| 6.2   | Feiertage                                                        |            |
| 63    | Mitarheiter                                                      | 74         |
| 6.4   | Ahteilungen                                                      | 25         |
| 6.5   | Grundeinstellungen                                               | 26         |
| 0.5   | ar and children and bein                                         |            |
| 7     | Exportieren und Drucken                                          | 27         |
| 7.1   | Der Weg zur Druck- bzw. Exportansicht                            | 27         |
| 7.2   | Einstellungen unter Ausdrucke                                    | 28         |
| 7.3   | Die Export-/ Druckvorschau                                       | 28         |
| 7.3.1 | Pläne exportieren                                                | 29         |
| 7.3.2 | Pläne drucken                                                    | 30         |
|       |                                                                  |            |

SynVation GmbH | Dienstplaner für Reiner SCT | Handbuch

## bevor es losgeht: Voraussetzung 1

Für die Installation des SynVation Dienstplaners benötigen Sie folgende Voraussetzungen:

| Reiner SCT     | ab Version 6                                                                                                    |
|----------------|----------------------------------------------------------------------------------------------------|
| Betriebssystem | - 64 Bit-System<br>- ab Windows7 bzw. ab Windows Server 2008<br>- Internet Information Server ab Version 5.1<br>Net Framework 4.5.1<br>- Installierter Standarddrucker (XPS Documentwriter reicht aus) |
| SQL-Server     | ab SQL-Server 2008R2 Express                                                                                                    |

Installieren Sie außerdem den Internet-Information-Service:

- 1. Systemsteuerung öffnen
- 2. Programme und Funktionen
- 3. Windows-Funktionen aktivieren oder deaktivieren (In der linken Seitenleiste)

Ein Fenster öffnet sich. Hier zwei Häkchen setzen:

- ✓ Internetinformationsdienste
- ✓ ASP.NET

(Internetinformationsdienste >>WWW-Dienste >> Anwendungsentwicklungsfeatures)

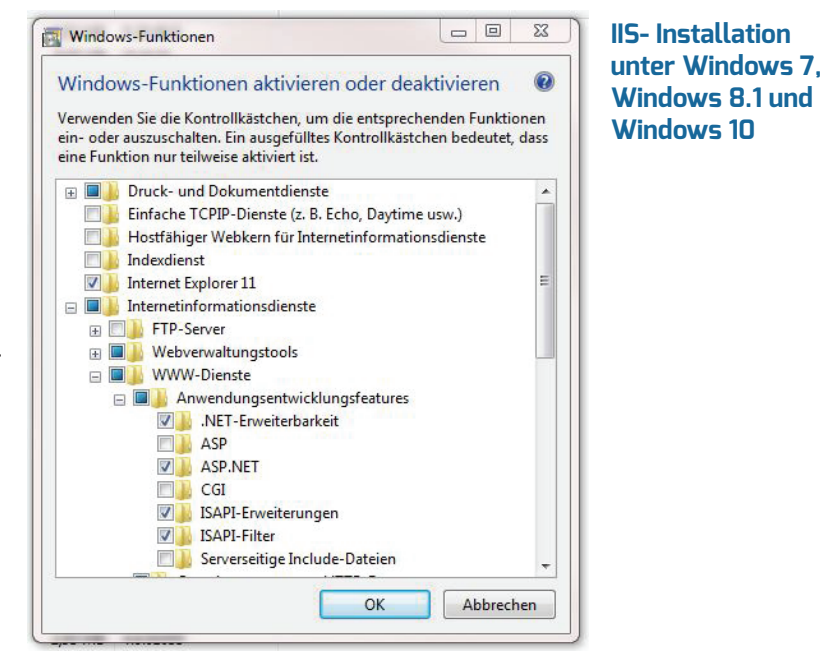

Unter diesen Betriebssystemen müssen Sie ebenfalls den IIS installieren. Eine Anleitung dafür finden Sie unter dem folgenden Link:

https://technet.microsoft.com/de-de/library/cc771209(v=ws.11).aspx

Bitte stellen Sie sicher, dass **.NET Framework 4.6.1** vor dem Ausführen der Installation auf Ihrem System installiert ist.

IIS-Installation unter Windows Server 2008 und Windows Server 2008 R2

Wichtiger Hinweis für Windows 7, Windows Server 2008 und Windows Server 2008 R2

### 2 Installation der Software

Starten Sie die Softwareinstallation mit einem Doppelklick auf das SynVation Dienstplaner-Icon.

Führen Sie die Installation des Dienstplaners als **Administrator** aus.

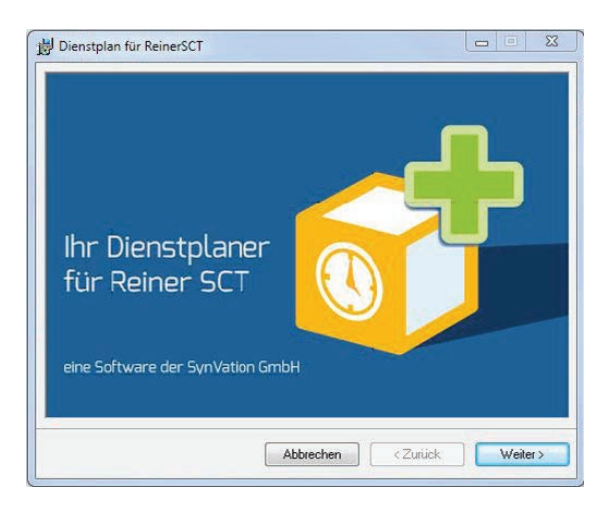

Es erscheint das Startbild der Installation. Klicken Sie hier bitte auf *Weiter* um fortzufahren.

Auch im nächsten Bild klicken Sie auf *Weiter*, um mit der Installation fortzufahren.

Über *Zurück* können Sie immer zum vorherigen Schritt zurückkehren.

Abbrechen beendet den Installationsprozess.

Als nächstes wählen Sie den *Installationspfad* aus. Dazu klicken Sie auf *Durchsuchen* und legen den gewünschten Ordnerpfad fest.

Oder übernehmen Sie den vorgeschlagenen Pfad, der sich bereits im Pfadfenster befindet.

Unter *Speicherplatzbedarf* erhalten Sie in einem neuen Fenster eine Übersicht Ihrer Datenträger und der verfügbaren Speicherkapazitäten. In der Regel werden ca. 360 MB benötigt.

| Dienstplan für ReinerSCT                                                                                                    |                                                         |
|----------------------------------------------------------------------------------------------------|---------------------------------------------------------|
| Installationsordner wählen                                                                                                    |                                                         |
| Der Installer wird Dienstplan für ReinerSCT in folgendem Ordner installier<br>Um in diesem Ordner zu installieren, klicken Sie auf "Weiter". Um in eine<br>Ordner zu installieren, geben Sie diese nie oder klicken Sie auf "Durchs<br>ordner:<br>[C.Yprogram Files Ix86/\SurVation GmbH\Dienstnlan für ReinerSCT\ | en.<br>m anderen vorhandenen<br>suchen".<br>Durchsuchen |
|                                                                                                    | Speicherplatzbedarf                                     |
|                                                                                                    |                                                         |

Im Konfigurations-Fenster legen Sie folgendes fest:

alternativer Port des Webservers auf welchem die Webseite erreichbar sein soll

und die Absenderadresse der Benachrichtigungsmails.

| Konfiguration                                                   | <b>~~~~</b> |
|-----------------------------------------------------------------|-------------|
| alternativer Webserver Port:<br>[9080<br>Anhund E Mail Advancer |             |
| Arnwour Emain-Auresse.<br>user@user.de                          |             |
|                                                                 |             |

Weiter geht es mit den Verbindungsdaten des SMTP-Servers (Postausgangs-Server):

SMTP-Host, Postausgangsserver welcher die Benachrichtigungsmails versenden soll,

Serverport des SMTP-Host,

Benutzername des SMTP-Host,

Passwort des Benutzers.

Im Anschluss und wenn Sie sich sicher sind, dass alle Daten korrekt eingetragen wurden, bestätigen Sie die Installation durch *Weiter*.

| Configuration                                   | and the second |
|-------------------------------------------------|----------------|
|                                                 |                |
| Bitte geben Sie die Verbindungsdaten des SMTP-S | ervers an.     |
|                                                 |                |
| Servername:                                     |                |
| liocainost                                      |                |
| Port:                                           |                |
| 25                                              |                |
| Benutzername:                                   |                |
|                                                 |                |
| 1<br>Kananant                                   |                |
| Rennwold.                                       |                |
| 1                                               |                |
|                                                 |                |
|                                                 |                |

| 😸 Dienstplan für ReinerSCT                                                                                                  |                              |
|----------------------------------------------------------------------------------------------------|------------------------------|
| Installation bestätigen                                                                                                    |                              |
| Der Installer ist zur Installation von Dienstplan für ReinerSC<br>Klicken Sie auf "Weiter", um die Installation zu starten. | T auf Ihrem Computer bereit. |
|                                                                                                    |                              |
|                                                                                                    |                              |
|                                                                                                    |                              |
| Abbrechen                                                                                                    | <zurück weiter=""></zurück>  |

Der Installationsprozess wurde gestartet.

Nach dem der SynVation Dienstplaner erfolgreich installiert wurde, werden Sie automatisch auf eine Website weitergeleitet.

Im Anschluss folgt auf dieser Website die *First-Start-Routine*.

| Dienstolan für Re           | einerSCT wird installie | ert 🛛 📂 🧖 |
|-----------------------------|-------------------------|-----------|
|                             |                         |           |
| Dienstolan für BeinerSCT wi | rd installiert          | 385       |
|                             |                         |           |
| Vorgang wird ausgeführt.    | 2                       |           |
|                             |                         |           |
|                             |                         |           |
|                             |                         |           |
|                             |                         |           |
|                             |                         |           |
|                             |                         |           |
|                             |                         |           |

Hinweis: Bei Fragen und Problemen zur First-Start-Routine oder anderen Themen wenden Sie sich an das Team der SynVation GmbH.

SynVation GmbH Friemarer Straße 38 99867 Gotha Fon: 03621 510 232 Mail: info@synvation.de Web: www.synvation.de

#### Nachdem Sie die Installation abgeschlossen haben, werden Sie automatisch auf die Website des SynVation Dienstplaners weitergeleitet, auf der Sie das Fenster der First-Start-Routine begrüßt.

Diesen Prozess müssen Sie nur beim ersten Start des SynVation Dienstplaners durchführen.

Nacheinander werden die Lizenz, Anbindung an Reiner SCT-Datenbank, Anbindung an Dienstplaner-Datenbank und die Initialdaten geprüft.

Im Anschluss erfolgt das Einlesen der *Reiner SCT-Daten* und es wird der *Administrator* angelegt.

Wenn der Prozess erfolgreich war, erscheint der rechts abgebildete Fensterinhalt und die Installation ist beendet.

Als letztes hinterlegen Sie die Daten für den Administrator. Dieser kann über den hinterlegten *Benutzernamen* und sein *Passwort* mit dem Dienstplaner beginnen und neue Benutzer anlegen (je nach Lizenzumfang ist die Anzahl beschränkt).

*Name, Vorname* und *E-Mail-Adresse* dienen der Autorisierung und der Kommunikation bei Fragen, Serviceleistungen oder ähnlichem.

Mit einem Klick auf *Speichern* werden Ihre Angaben übernommen und der Administrator angelegt.

Über *Weiter* kommen Sie zur Anmeldemaske der Software und können mit dem Dienstplaner beginnen.

### First-Start-Routine 3

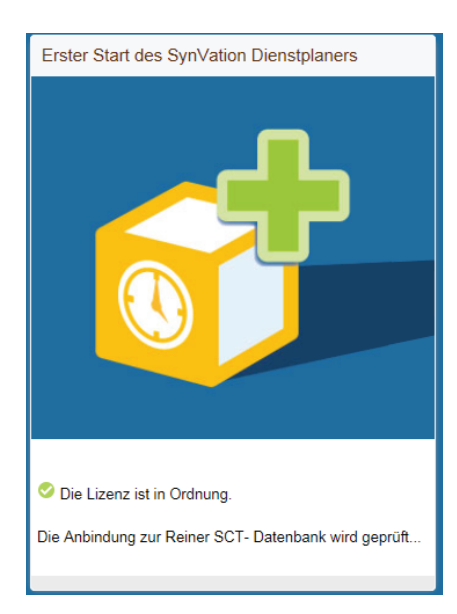

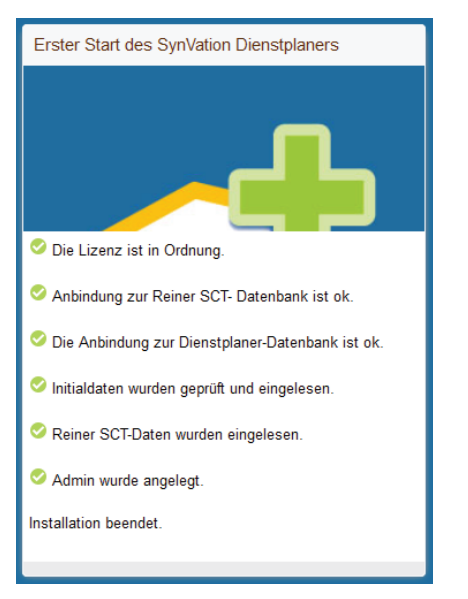

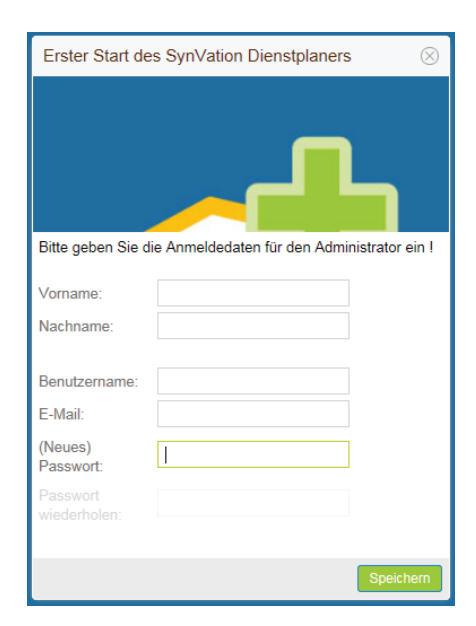

#### **Standard-Prozess**

Dazu loggen Sie sich mit Ihrem *Benutzernamen* und *Passwort* ein und klicken auf *Anmelden*.

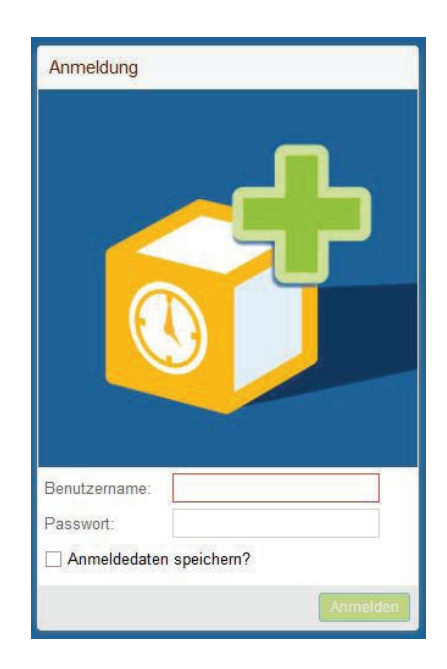

Erster Start 🛞 Wollen Sie die Grundeinstellungen jetzt vornehmen? Ja Nein

Ihre Dienstplanung starten. Mehr dazu unter >> 5.5. Grundeinstellungen.

Hinweis: Nachdem Sie sich das erste mal ange-

nen auszuwählen, auf deren Basis Sie dann mit

meldet haben, empfehlen wir zunächst unter Grundeinstellungen die gewünschten Funktio-

#### 3.1 Fehlermeldungen in der First-Start-Routine

**Fehler: Lizenzdatei** Wenn in der First-Start-Routine ein Fehler aufnicht gültig tritt, erhalten Sie eine entsprechende Meldung.

Im Bild rechts ist die Lizenz nicht gültig oder fehlerhaft.

Klicken Sie auf Schlüssel anfordern.

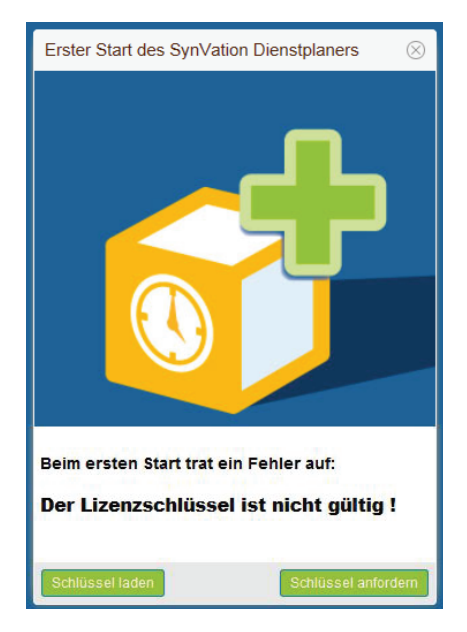

In einem kleineren Fenster erscheint ein Eingabefeld. Hier können Sie den *Lizenzschlüssel per Email anfordern*. Dazu geben Sie in die Textfelder den Namen, Mail-Adresse und Ihre erhaltene *Seriennummer* ein.

Mit OK bestätigen Sie Ihre Eingabe.

Hinweis: Die Seriennummer haben Sie mit der Installationsversion von SynVation erhalten und per Mail zugesendet bekommen.

Nachdem Sie mit *OK* Ihre Seriennummer bestätigt haben, wird die Anforderungs-Mail an SynVation versendet.

Wir erstellen für Sie rechnerabhängig einen Lizenzschlüssel. Diese erhalten Sie zeitnah, um Ihre Installation fortzusetzen.

Sie haben den Lizenzschlüssel per Mail erhalten. Speichern Sie die erhaltene .key-Datei nun in einem Ordner Ihrer Wahl.

Klicken Sie in der First-Start-Routine auf *Lizenz laden.* 

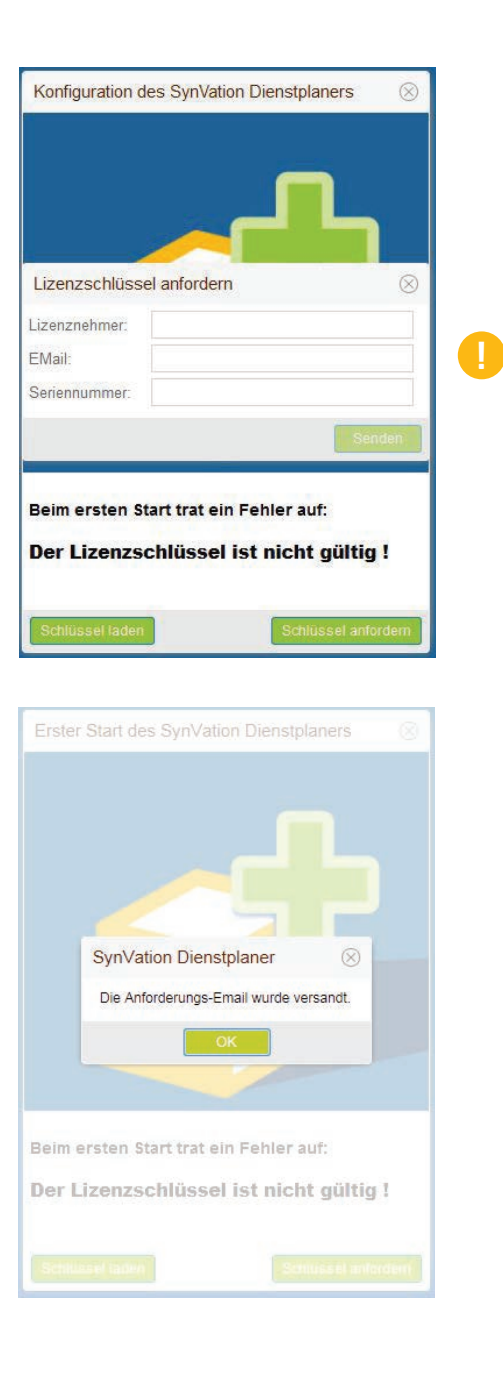

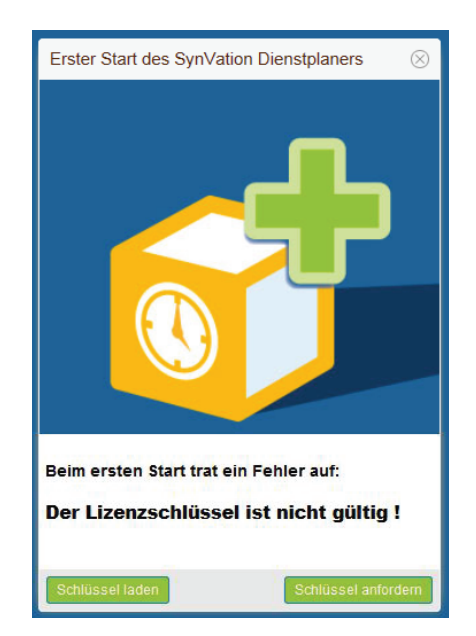

Anschließend erscheint ein Fenster, in dem Sie den Dateipfad eingeben. Dazu klicken Sie auf das grüne Feld rechts neben Dateipfad und navigieren im nun neu geöffneten Explorer-Fenster zu dem Ordner, in welchem Sie den Lizenzschlüssel abgelegt haben.

Klicken Sie auf Schlüssel laden.

Wenn Ihre Lizenz erfolgreich reingeladen wurde, wird der Installationsprozess fortgesetzt.

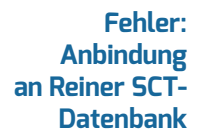

Fehler: Sollte die Anbindung an die Reiner SCT Daten-Anbindung bank nicht automatisch funktionieren und eine an Reiner SCT- Fehlermeldung auswerfen, gelangen Sie zu Datenbank dem rechts stehenden Fenster.

> Hier tragen Sie Ihren Servernamen, Benutzer, Kennwort und Datenbank ein.

> Klicken Sie auf Verbindungstest um die Daten zu prüfen. Wenn alle Eingaben stimmen, können Sie nun auf Speichern klicken und Ihre Eingabe abzchließen.

Sollten Ihre Eingaben fehlerhalft sein, können Sie im Fenster Ihre Einträge korrigieren und erneut über den Verbindungstest prüfen lassen.

Datenbank

Fehler: Das rechts zu sehende Fenster erscheint, soll-Anbindung an te die Anbindung an die Dienstplan Datenbank **Dienstplan**- nicht automatisch funktioniert haben.

> Hier geben Sie ebenfalls die Daten Servernamen. Datenbank. Benutzer und Kennwort ein.

> Klicken Sie auf Verbindungstest um die Daten zu prüfen. Wenn alle Eingaben stimmen, können Sie nun auf Speichern klicken und Ihre Eingabe abzchließen.

Sollten Ihre Eingaben fehlerhalft sein, können Sie im Fenster Ihre Einträge korrigieren und erneut über den Verbindungstest prüfen lassen.

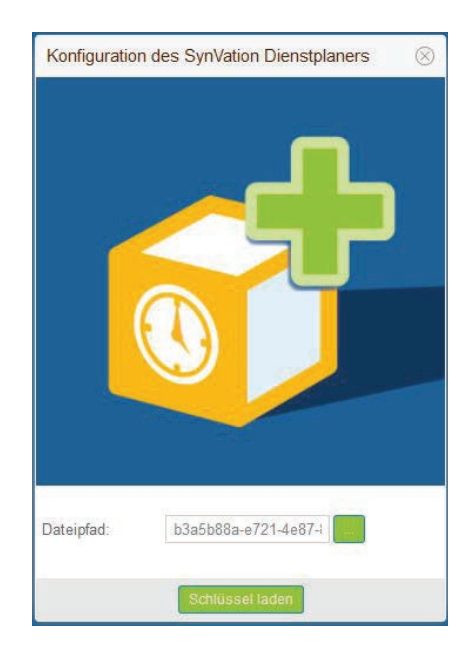

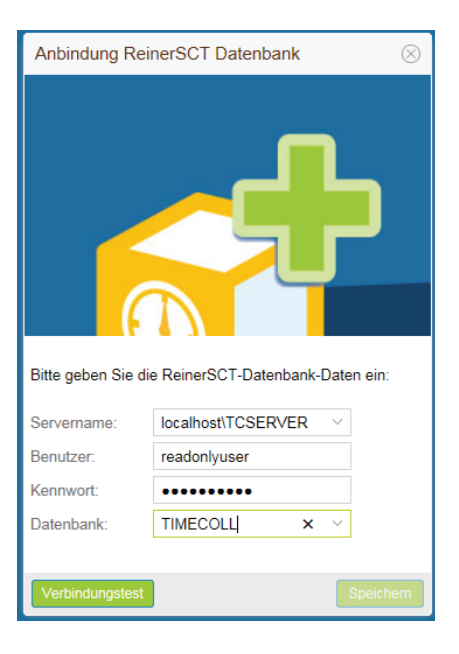

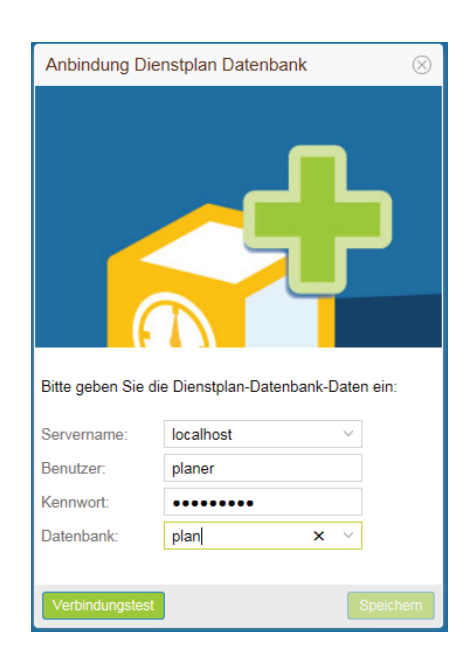

Hinweis: Möchten Sie eine neue Datenbank anlegen, geben Sie einfach in das untere Feld *Datenbank* den gewünschten Namen ein und klicken Sie auf *Verbindungstest*.

Im Anschluss erscheint in einem neuen Fenster (siehe rechts) der Hinweis, dass die Datenbank nicht vorhanden ist, aber nun angelegt werden kann.

Klicken Sie auf *Ja*, um die Datenbank automatisch anlegen zu lassen. Dabei werden die von Ihnen unter *Servername*, *Benutzer*, *Kennwort* und *Datenbank* vorgenommenen Eingaben verwendet. Hinweis Sverbindung zum Server erfolgreich, aber Datenbank nicht vorhanden! Möchten Sie diese anlegen?

Im rechts abgebildeten Fenster sehen Sie die möglichen Meldungen im Überblick. Hier wird nochmal deutlich, welche Schritte geprüft werden. Die Lizenz wird geprüft...

Die Lizenz ist in Ordnung.

Oie Lizenz ist nicht korrekt !

Die Anbindung zur Reiner SCT- Datenbank wird geprüft...

Zusammenfassung

der möglichen

Meldungen

Anbindung zur Reiner SCT- Datenbank ist ok.

O Die Anbindung zur Reiner SCT- Datenbank ist nicht korrekt !

Die Anbindung zur Dienstplaner-Datenbank wird geprüft...

Die Anbindung zur Dienstplaner-Datenbank ist ok.

O Die Anbindung zur Dienstplaner-Datenbank ist nicht korrekt !

Initialdaten werden geprüft und ggf. eingelesen...

Initialdaten wurden geprüft und eingelesen.

Es trat ein Fehler auf !

Reiner SCT-Daten werden eingelesen...

Reiner SCT-Daten wurden eingelesen.

Es trat ein Fehler auf !

Prüfung, ob Admin angelegt werden muss...

Admin wurde angelegt.

Admin muss nicht angelegt werden !

Installation beendet.

### 4 Willkommen im Dienstplaner -Grundstruktur

### 4.1 Aufbau der Benutzeroberfläche

| Der SynVation Diens<br>für Reiner SCT | tplan | er                   |             |          |          |          |         |      |     |        |     |         |      |    |         |     |     |     |        |          |    |    |     |         |     |                       |            |       |          |          |          |          | (       | 0         |                |
|---------------------------------------|-------|----------------------|-------------|----------|----------|----------|---------|------|-----|--------|-----|---------|------|----|---------|-----|-----|-----|--------|----------|----|----|-----|---------|-----|-----------------------|------------|-------|----------|----------|----------|----------|---------|-----------|----------------|
| Navigation (                          | Dier  | stplanung            |             |          |          |          |         |      |     |        |     |         |      |    |         |     |     | _   |        |          |    |    |     |         |     |                       |            |       |          |          |          |          | 1918    |           | en GmbH 😞      |
| Dienstplanung                         | Dien  | stplanung            |             |          |          |          |         |      |     |        |     |         |      |    |         |     |     | Э   | }      |          |    |    |     |         |     |                       |            |       |          |          |          |          |         |           |                |
| Dienste                               |       |                      |             |          |          |          |         |      |     |        |     |         |      |    |         |     |     |     |        |          |    |    |     |         |     |                       |            |       |          |          |          |          |         |           |                |
| Felertage                             | Dien  | stplanung für Dezemb | ber 2016 (v | 8)       |          | Anderei  | r Pian: | 2016 | De  | zember |     | Entwick | Jung |    | ++ alle | *** |     | 20  | rwochi | enansicn |    | 2  | N   | luer Ma | n   |                       |            |       |          |          |          |          | A       | quassier  | in aus RSCT    |
| Mitarbeiter                           | Nr.4  | Mitarbeiter          | Soll        | 01       | 02       | 03       | 04      | 05   | 06  | 07     | 08  | 09      | 10   | 11 | 12      | 13  | 14  | 15  | 16     | 17       | 18 | 19 | 20  | 21      | 22  | 23                    | 24         | 25    | 26       | 27       | 28       | 29       | 30      | 31        | Summe          |
| Abteilungen                           | 0     | C. Werner            |             | s        | 8        |          |         | f    | 1   | f      | f   | 1       |      |    | 8       | U   | U   | U   | U      |          |    | U  | 1   | f       | 1   | f                     |            |       | х        | 8        | - 8      | \$       | 8       |           |                |
| Grundeinstellungen                    | 0     |                      | 168         | 7        | 7        |          |         | 6.5  | 6.5 | 6.5    | 6.5 | 6.5     |      |    | 7       | 8   | 8   | 8   | 8      |          |    | 8  | 6.5 | 6.5     | 6.5 | 6.5                   |            |       | 8        | 7        | 7        | 7        | 7       |           | 155.5          |
| Austrinucko                           | 0     | F. Freud             | 105         |          |          |          |         |      |     |        |     |         |      |    |         |     |     |     |        |          |    |    |     |         |     |                       |            |       |          |          |          |          |         |           | 0              |
|                                       | 0     | M. Thalberg          |             | f        | f        |          |         | 8    | s   | FX     | 8   | s       |      |    | f       | f   | f   | Ť.  | ť      |          |    | 8  | 8   | s       | s   | 8                     |            |       | x        | £        | f        | t        | ť       |           |                |
| Benutzergruppen                       | 0     |                      | 147         | 6.5      | 6.5      |          |         | 7    | 7   | 8      | 7   | 7       |      |    | 6.5     | 6.5 | 6.5 | 6.5 | 6.5    |          |    | 7  | 7   | 7       | 7   | 7                     |            |       | 8        | 6.5      | 6.5      | 6.5      | 6.5     |           | 150.5          |
| Rezza<br>Bendzer 2<br>Abmalden        |       |                      |             |          |          |          |         |      |     |        |     |         |      |    |         |     |     | 1   |        |          |    |    |     |         |     |                       |            |       |          |          |          |          |         |           |                |
|                                       | Dinn  | stzeiten andem 📗 🍨   | Miturbeiler | hinzulug | gen oder | entiemei |         |      |     |        |     |         |      |    |         |     |     | 1   |        |          |    |    |     |         |     |                       |            |       |          |          | peither  |          | Ruckseb | en        | Drucken        |
| Nendhlaner für SynVation Gmbil i      |       | Seite 1              | von 1       |          |          |          |         |      |     |        |     |         |      |    |         |     |     | 4   |        |          |    |    |     |         | Bra | uchen 4               | Sie Hife   | Handh | wh als r | udf oder | kontakti | eren Sie | Anze    | ige Eintr | ag 1 - 6 von 6 |
| and a second second second            |       |                      |             |          |          |          |         |      |     |        |     |         |      |    |         |     |     |     |        |          |    |    |     |         | 011 | and the second second | and the co | There | 010 9    |          |          |          | 2.590   |           |                |

Die Benutzeroberfläche besteht aus 4 Bereichen:

| 1. | Inhaltsbereich<br>In der Mitte des<br>Bildschirms | An dieser Stelle erscheint der von Ihnen aufgerufene Inhalt. Nach dem<br>Einloggen sehen Sie hier immer den aktuellen Dienstplan.                                                                                                    |
|----|---------------------------------------------------|----------------------------------------------------------------------------------------------------|
| 2. | Navigation<br>Linke Leiste                        | Links finden Sie die Navigation mit den verschiedenen Menüpunkten zum<br>Anklicken. Über den Pfeil neben <i>Navigation</i> klappen Sie das Menü ein<br>oder aus.                                                                                                    |
|    |                                                   |                                                                                                    |
| З. | Funktionen<br>Zeile unterhalb des<br>Kopfbildes   | Welche Menüpunkte Sie bereits aufgerufen haben, sehen Sie oberhalb<br>des Inhaltsbereiches. Hier sind gegebenenfalls mehrere grüne "Tabs"<br>geöffnet, die Sie auswählen oder über das kleine Kreuz oben rechts<br>schließen können. Sind alle wieder geschlossen, bleibt nur der grüne Tab |
|    |                                                   | <i>Dienstplanung</i> stehen.                                                                                                    |
|    |                                                   | In der oberen rechten Ecke finden Sie die Schaltfläche <i>Mein Profil</i> – hier<br>bearbeiten Sie Ihre persönlichen Profildaten, Ihre Lizenzen und können<br>sich nach Beendigung Ihrer Dienstplanung ausloggen.                                                                           |
| 4. | Basic-Infos<br>Fußzeile                           | Dle Buttons für <i>Speichern, Rücksetzen</i> und <i>Drucken</i> sind immer unten<br>rechts zu finden (sofern für den Menüpunkt verfügbar).                                                                                                    |
|    |                                                   | Unterhalb der Button-Leiste können Sie bei mehrseitigen Inhalten die<br><i>Seitenauswahl</i> über Pfeiltasten oder per Eingabe steuern.                                                                                                    |

Außerdem sind in diesem Bereich die *Softwareversion* und der Link zur SynVation-Seite untergebracht.

Der Link zum *Handbuch* als Online-PDF ist ebenfalls hier hinterlegt. Hinweis: Achten Sie hier auf die Versionsnummer!

#### Der Dienstplan selbst 4.2

Nach dem Anmelden sehen Sie im Inhaltsbereich den aktuellsten Dienstplan. Über den grünen Tab in der Funktionsleiste (oben) oder die Navigationsleiste (links) kommen Sie immer wieder zur Dienstplan-Ansicht zurück.

Der Dienstplan ist als klassische Tabelle verfügbar. Alle Spalten können durch einen Klick auf den Tabellenkopf sortiert werden. Wie in anderen Tabellen-Programmen lassen sich per Mausklick die einzelnen Spalten in der Breite ändern, sowie ein und ausblenden.

| Der SynVation Diens<br>für Reiner SCT |          |                       |             |           |           |         |         |      |     |        |     |         |      |    |         |     |     |      |        |          |    |    |     |           |     |          |            |        |           |           |           |          |          | 0          |                |
|---------------------------------------|----------|-----------------------|-------------|-----------|-----------|---------|---------|------|-----|--------|-----|---------|------|----|---------|-----|-----|------|--------|----------|----|----|-----|-----------|-----|----------|------------|--------|-----------|-----------|-----------|----------|----------|------------|----------------|
| Navigation (                          | Dien     | istplanung            |             |           |           |         |         |      |     |        |     |         |      |    |         |     |     |      |        |          |    |    |     |           |     |          |            |        |           |           |           |          | 193      | lio SynVa  | ion GribH 👳    |
| Dienstplanung                         | Diens    | stplanung             |             |           |           |         |         |      |     |        |     |         |      |    |         |     |     |      |        |          |    |    |     |           |     |          |            |        |           |           |           |          |          |            |                |
| Dienste                               | Diens    | stolanuno für Dezembe | er 2016 (v. | 8)        |           | Andere  | r Plan: | 2016 | ~ D | zember | ~   | Entwick | luna | ×  | ++ alle | ++  |     | ~ ZU | Wocher | nansicht |    | X  | 1   | leuer Pla | n   |          |            |        |           |           |           |          | A        | ktualisier | en aus RSCT    |
| Felertage                             |          |                       |             | 10        |           |         |         |      |     |        |     |         |      |    |         |     |     |      |        |          |    |    |     |           |     |          |            |        |           |           |           |          |          |            |                |
| Mitarbeiter                           | Nr.4     | Mitarbeiter           | Soll        | 01        | 02        | 03      | 04      | 05   | 06  | 07     | 80  | 09      | 10   | 11 | 12      | 13  | 14  | 15   | 16     | 17       | 18 | 19 | 20  | 21        | 22  | 23       | 24         | 25     | 26        | 27        | 28        | 29       | 30       | 31         | Summe          |
| Abteilungen                           | 0        | C. Werner             |             | 5         |           |         |         | f    | f   | f      | f   | f       |      |    | 5       | U   | U   | U    | U      |          |    | U  | f   | f         | f   | f        |            |        | х         | 3         |           | 5        | \$       |            |                |
| Grundeinstellungen                    | 0        |                       | 168         | 7         | 7         |         |         | 6.5  | 6.5 | 6.5    | 6.5 | 6.5     |      |    | 7       | 8   | 8   | 8    | 8      |          |    | 8  | 6.5 | 6.5       | 6.5 | 6.5      |            |        | 8         | 7         | 7         | 7        | 7        |            | 155.5          |
|                                       | 0        | F. Freud              |             |           |           |         |         |      |     |        |     |         |      |    |         |     |     |      |        |          |    |    |     |           |     |          |            |        |           |           |           |          |          |            |                |
| Ausdrucke                             | 0        |                       | 105         |           |           |         |         | -    |     |        |     |         |      |    |         |     |     |      |        |          |    | _  | -   |           |     |          |            |        | -         | 1.57      |           |          |          |            | 0              |
| Deschargeners                         | 0        | M. Thalberg           | 121022      | f         | f         |         |         | 8    | s   | FX     | 5   |         |      |    | f       | f   | f   | f    | f      |          |    | 5  | 5   | \$        | 5   | 4        |            |        | ×         | f         | f.        | 1        | f        | -          |                |
| Benucagruppen                         | 0        |                       | 147         | 6.5       | 6.5       |         | -       | 1    | 1   | 8      | 1   | A.      |      |    | 6.5     | 6.5 | 6.5 | 6.5  | 6.5    |          |    | 1  | 1   | 1         | 1   | 1        |            | _      | 8         | 6.5       | 6.5       | 6.5      | 6.5      |            | 150.5          |
| Reuse                                 |          |                       |             |           |           |         |         |      |     |        |     |         |      |    |         |     |     |      |        |          |    |    |     |           |     |          |            |        |           |           |           |          |          |            |                |
| Benutzer                              |          |                       |             |           |           |         |         |      |     |        |     |         |      |    |         |     |     |      |        |          |    |    |     |           |     |          |            |        |           |           |           |          |          |            |                |
|                                       |          |                       |             |           |           |         |         |      |     |        |     |         |      |    |         |     |     |      |        |          |    |    |     |           |     |          |            |        |           |           |           |          |          |            |                |
| Abmelden                              |          |                       |             |           |           |         |         |      |     |        |     |         |      |    |         |     |     |      |        |          |    |    |     |           |     |          |            |        |           |           |           |          |          |            |                |
|                                       |          |                       |             |           |           |         |         |      |     |        |     |         |      |    |         |     |     |      |        |          |    |    |     |           |     |          |            |        |           |           |           |          |          |            |                |
|                                       | Diens    | stærten andem 🛛 🍝 M   | Altarbeiler | ninzulugi | en oder ( | entieme |         |      |     |        |     |         |      |    |         |     |     |      |        |          |    |    |     |           |     |          |            |        |           | 8         | peichem   |          | Rucksetz | en         | Drucken        |
|                                       |          | Seite 1               | von 1       |           | > C       | ł.      |         |      |     |        |     |         |      |    |         |     |     |      |        |          |    |    |     |           |     |          |            |        |           |           |           |          | Anze     | ige Eintr  | ag 1 - 6 von 6 |
| Dienstolaner für SvnVation GmbH (     | Sotha v1 | .2                    |             |           |           |         |         |      |     |        |     |         |      |    |         |     |     |      |        |          |    |    |     |           | Bra | auchen S | Sie Hilfe? | Handbu | uch als o | df oder i | contaktie | iren Sie | uns per  | r www.S    | vnVation.de    |

#### Einen Plan neu anlegen oder auswählen 4.2.1

| Diens  | stplanung          |              |    |     |         |       |      |      |      |    |        |       |    |        |      |    |    |          |          |    |    |    |          |   |
|--------|--------------------|--------------|----|-----|---------|-------|------|------|------|----|--------|-------|----|--------|------|----|----|----------|----------|----|----|----|----------|---|
| Dienst | tplanung           |              |    |     |         |       |      |      |      |    |        |       |    |        |      |    |    |          |          |    |    |    |          |   |
| Dienst | tplanung für Janua | 2017 (v. 12) |    |     | Anderer | Plan: | 2017 | < Ja | nuar | ×  | Entwic | klung | *  | ++ all | e ++ | ~  | ZU | ır Woche | nansicht | <  | >  | N  | euer Pla | 1 |
| Nr]    | Mitarbeiter        | Soll         | 01 | 02  | 03      | 04    | 05   | 06   | 07   | 08 | 09     | 10    | 11 | 12     | 13   | 14 | 15 | 16       | 17       | 18 | 19 | 20 | 21       | 2 |
| 1      | C. Werner          |              |    | B30 | B30     | KU    | KU   | KU   |      |    |        |       |    |        |      |    |    |          |          |    |    |    |          |   |
| 1      |                    | 154          |    |     |         |       |      |      |      |    |        |       |    |        |      |    |    |          |          |    |    |    |          |   |

In der Funktionsleiste – über der Dienstplan-Tabelle – finden Sie Schaltflächen, mit denen Sie einen Plan anlegen oder bestehende Pläne zur Anzeige auswählen können.

Von links nach rechts sind das:

Hier sehen Sie die Versionsnummer des angezeigten Dienstplans. Wenn Sie unter Drucken einen Dienstplanversion Dienstplan ausdrucken oder exportieren möchten, können Sie im Druckmenü die Version auswählen. Anderer Plan Legen Sie hier fest, welche Planansicht Sie sehen möchten. Dabei können Sie Jahr, Monat, Abteilung und Mitarbeiter auswählen.

zur Wochen-/ Der Button zur Wochenansicht / zur Monatsansicht erlaubt Ihnen zwischen den zwei Plan-Ansich Monatsansicht ten zu wechseln. Je nach Markierung in Ihrer Tabelle wird beim Wechesel zur Wochenansicht der Ausschnitt gewählt (es erscheint die Woche des ausgewählten Tages). Über die Pfeiltasten neben zur Wochenansicht / zur Monatsansicht blättern Sie die Wochen bzw. Monate vor oder zurück.

neuer PlanHier erstellen Sie einen neuen Plan. Es er-<br/>scheint ein Fenster, in dem Sie die Details des<br/>Plans festlegen:<br/>Jahr, Zeitraum und Abteilung.<br/>Klicken Sie auf *Speichern*.<br/>Ein neuer Plan wird automatisch mit den ent-<br/>sprechenden aktiven Mitarbeitern erstellt.

| Dienstplanur                       | ng anlegen                                | $\otimes$                    |
|------------------------------------|-------------------------------------------|------------------------------|
| Es werden alle<br>und alle aktiver | Pläne für alle aktiv<br>Mitarbeiter angel | ven Abteilungen<br>egt.      |
| Für welchen Ze                     | eitraum wollen Sie                        | Pläne anlegen?               |
| Jahr:                              | 2017                                      | × ×                          |
| Monat:                             | April                                     | ~                            |
| Abteilung:                         | ++ alle ++                                | ~                            |
| Dienstplanung a                    | nlegen                                    | $\otimes$                    |
| Das Erstellen der                  | Pläne für alle Monate ka                  | ann ein paar Minuten dauern. |
|                                    | ОК                                        |                              |
| Dienstplanung                      |                                           |                              |
| Pläne für ganz                     | es Jahr und jede Abtei                    | lung erfolgreich erstellt.   |

#### Nach erfolgreicher Erstellung des neuen Plans erscheint ein zweites Info-Fenster. Die Ansicht

wechselt auf den neu angelegten Plan.

Über den Prozess im Hintergrund informiert

#### 4.2.2 Die Mitarbeiter im Dienstplan

Sie ein kleines Fenster.

| Diens | stplanung für Janua |       | Andere | r Plan: | 2017 | ✓ J | anuar | ~  | Entwic | klung | ~  | ++ alle | 9 ++ |     | ~ [ ] |    |    |
|-------|---------------------|-------|--------|---------|------|-----|-------|----|--------|-------|----|---------|------|-----|-------|----|----|
| Nr(   | Mitarbeiter         | Soll  | 01     | 02      | 03   | 04  | 05    | 06 | 07     | 08    | 09 | 10      | 11   | 12  | 13    | 14 | 15 |
| 1     | C. Werner           |       |        | B30     | B30  | KU  | KU    | KU |        |       |    |         |      | 1.1 |       |    |    |
| 1     |                     | 154   |        | 7       | 7    |     |       |    |        |       |    |         |      |     |       |    |    |
| 2     | F. Freud            |       |        | К       | К    | К   | K     | К  |        |       |    |         |      |     |       |    |    |
| 2     |                     | 110.0 |        |         |      |     |       |    |        |       |    |         |      |     |       |    |    |
| 3     | M. Thalberg         |       |        | U       | U    |     |       |    |        |       |    |         |      |     |       |    |    |
| 3     |                     | 176   |        |         |      |     |       |    |        |       |    |         |      |     |       |    |    |

Alle Mitarbeiter, die aus Reiner SCT importiert wurden und nicht inaktiv sind, werden in den Dienstplan automatisch übernommen. Dabei übernimmt der SynVation Dienstplaner auch die hinterlegte Abteilung, das Zeitprofil, Abwesenheitskonto und Feiertage des Mitarbeites in die Menüpunkte *Abteilungen, Dienste* und *Feiertage*.

Hinweis: In der Dienstplantabelle selbst erscheinen die Reiner SCT-Daten, welche vorausplanend hinterlegt sind (Krankschreibung, genehmigter Urlaub, Dienstreisen, etc.).

Im Bild sehen Sie drei Mitarbeiter der Abteilung Entwicklung die für Januar noch nicht alle Dienste Beispiel zugeteilt bekommen haben. F. Freud ist in der ersten Woche krank und hat eine Sollzeit von 110 Stunden. M. Thalberg dagegen hat 176 Soll-Stunden aus Reiner SCT und für den 02. bis 03.01. Urlaub geplant. In der ersten Spalte der Dienstplan-Tabelle finden Sie immer die Nummerierung. Über Eingabe Sortierung oder Pfeiltasten können Sie die Reihenfolge der Mitarbeiter ändern. Z.B. rückt C. Werner von 1 auf 4. Die Sortierung kann aufsteigend oder absteigend erfolgen. Dies wählen Sie über einen Kick auf den Nr.-Spaltenkopf aus. Für jeden Mitarbeiter werden automatisch zwei Tabellenzeilen im Dienstplan angelegt: Die obere Zeile beinhaltet die zugewiesenen Dienste oder Abwesenheiten. Hier werden die von Mitarbeiter -Reiner SCT vorgegebenen Abwesenheiten (Urlaub, Krankentage, Dienstreisen, etc.) oder selber Dienste angelegten Dienste angezeigt. Alle Dienste können jederzeit geändert und überschrieben werden. Ausgenommen, Sie haben beim Anlegen des Dienstes das Überschreiben nicht erlaubt. Weitere Informationen finden Sie unter >> 5.1 Dienste In der unteren Zeile finden Sie die Dienstzeiten. Das Soll ist bei jedem Mitarbeiter automatisch Mitarbeiter aus Reiner SCT hinterlegt. Unter jedem eingetragenen Dienst erscheint die in Reiner SCT oder in Zeiten der Dienste-Verwaltung hinterlegte Stundenzahl. Es lässt sich aber jede Dienstzeit bearbeiten. In der Monats- und Wochenansicht werden zur übersichtlicheren Planung die Wochenenden Datum durch eine hellblaue Hintergrundfarbe hervorgehoben. Klicken Sie auf einen Wochentag, erscheint eine Auswahlbox. Hier können Sie nach Wunsch Tage oder andere Tabellenspalten ausund einblenden. Alle Dienstzeiten des Monats werden automatisch zusammengerechnet und in der letzen Spalte Summe der Tabelle als Summe angezeigt. So können Sie z.B. die Soll-Zeit mit der geplanten Dienstzeit

#### Untere Button-Leiste 4.2.3

| Dienstzeiten andern + Mitarbeiter hinzufugen oder entfernen | Speichern Rücksetzen Drucken |
|-------------------------------------------------------------|------------------------------|
| K < Seite     I von 1 >      K < C                          | Anzeige Eintrag 1 - 8 von 8  |
| chtplanung für SynVation GmbH Gotha v1.1                    | SynVation GmbH               |
|                                                             |                              |

leicht abgleichen.

| Über diese Schaltfläche gelangen Sie zum Menüpunkt <i>Dienste</i> und können Dienste neu anlegen<br>oder vorhandene bearbeiten.                                                                                                    | Dienstzeiten ändern                         |
|----------------------------------------------------------------------------------------------------|---------------------------------------------|
| Über diesen Button gelangen Sie zu einer Mitarbeiterliste. Je Mitarbeiter können Sie ein Häkchen<br>für <i>Hinzufügen</i> oder <i>Löschen</i> setzen. Ihre Auswahl wird dem aktuell bearbeiteten Dienstplan<br>hinzugefügt oder aus diesem gelöscht. | Mitarbeiter<br>hinzufügen oder<br>entfernen |
| Wenn Sie im Dienstplan Änderungen vorgenommen haben und diese so übernommen werden<br>sollen, klicken Sie einfach auf <i>Speichern</i> .                                                                                                    | Speichern                                   |
| Hinweis: Ihre Änderungen werden ohne <i>Speichern</i> nicht übernommen. Wenn Sie einen anderen<br>Menüpunkt auswählen oder den Dienstplaner verlassen, werden Ihre Änderungen verworfen.                                                             |                                             |
| Änderungen, die Sie nicht übernehmen wollen, können Sie hier rückgängig machen. Diese Funkti-<br>on ist nur verfügbar, wenn Sie seit der letzten Änderung nicht auf <i>Speichern</i> geklickt haben.                                                 | Rücksetzen                                  |
| Hinweis: Dies ist kein "zurück"-Button. Es werden alle Änderungen seit der letzten Speicherung<br>zurückgenommen. Nicht nur der letzte Schritt.                                                                                                    | 0                                           |

Der aktuell ausgewählte Dienstplan wird in einem neuen Fenster in der Druckvorschau angezeigt. Drucken Über die Menüleiste am oberen Bildschirmrand wählen Sie ein Exportformat oder starten den Druck.

#### Weitere Informationen finden Sie unter >> 6 Exportieren und Drucken

#### 4.3 Die Menüstruktur

Klappen Sie über den kleinen Pfeil die Menüleiste aus. Hier finden Sie die folgenden Menüpunkte:

|                                  | Der SynVation Dienstpl<br>für Reiner SCT | aner                                                                                |  |  |  |  |  |
|----------------------------------|------------------------------------------|-------------------------------------------------------------------------------------|--|--|--|--|--|
|                                  | Navigation ③                             |                                                                                     |  |  |  |  |  |
| Her kommt alles<br>zusammen      | Dienstplanung                            | Kern der Software, erscheint stehts nach dem Einloggen                              |  |  |  |  |  |
| Alle wichtigen Inhalte,          | Dienste                                  | Dienste, Feiertage, Mitarbeiter, Abteilungen werden zum einen aus                   |  |  |  |  |  |
| die im Plan zugeteilt            | Feiertage                                | Reiner SCT geladen, können aber auch selber geändert und verwaltet                  |  |  |  |  |  |
| weruen                           | Mitarbeiter                              | werden. Sie können auch selber Dienste und Feiertage anlegen.                       |  |  |  |  |  |
|                                  | Abteilungen                              | Unter Grundeinstellungen bestimmen Sie die Regeln, nach denen die                   |  |  |  |  |  |
|                                  | Grundeinstellungen                       | Dienstplan-Tabelle gefullt wird. Hinzu kommen Benachrichtigungs-Ein-<br>stellungen. |  |  |  |  |  |
| Für die interne<br>Kommunikation | Ausdrucke                                | Hier drucken oder exportieren Sie den vorher ausgewählten Dienstplan.               |  |  |  |  |  |
| Wer darf was?                    | Benutzergruppen                          | Grundlegende Einstellungen zur Benutzung und Rollenverteilung können                |  |  |  |  |  |
|                                  | Rechte                                   | Sie hier anlegen und einstellen.                                                    |  |  |  |  |  |
|                                  | Benutzer                                 |                                                                                     |  |  |  |  |  |
|                                  | Abmelden                                 |                                                                                     |  |  |  |  |  |

### 4.4 Anbindung an Reiner SCT Zeiterfassung

#### 4.4.1 Welche Daten werden aus Reiner SCT geholt?

Der SynVation Dienstplaner bietet eine Erweiterung der Reiner SCT TimeCard Zeiterfassung. Dazu werden die Daten, die Sie für Ihre Mitarbeiter hinterlegt haben, automatisch importiert und regelmäßig aktualisiert.

Der SynVation Dienstplaner erlaubt – sozusagen als Werkzeug zwischen Reiner SCT und Dienstplan-Tabelle – die Bearbeitung und auch Ergänzung der Reiner SCT-Daten.

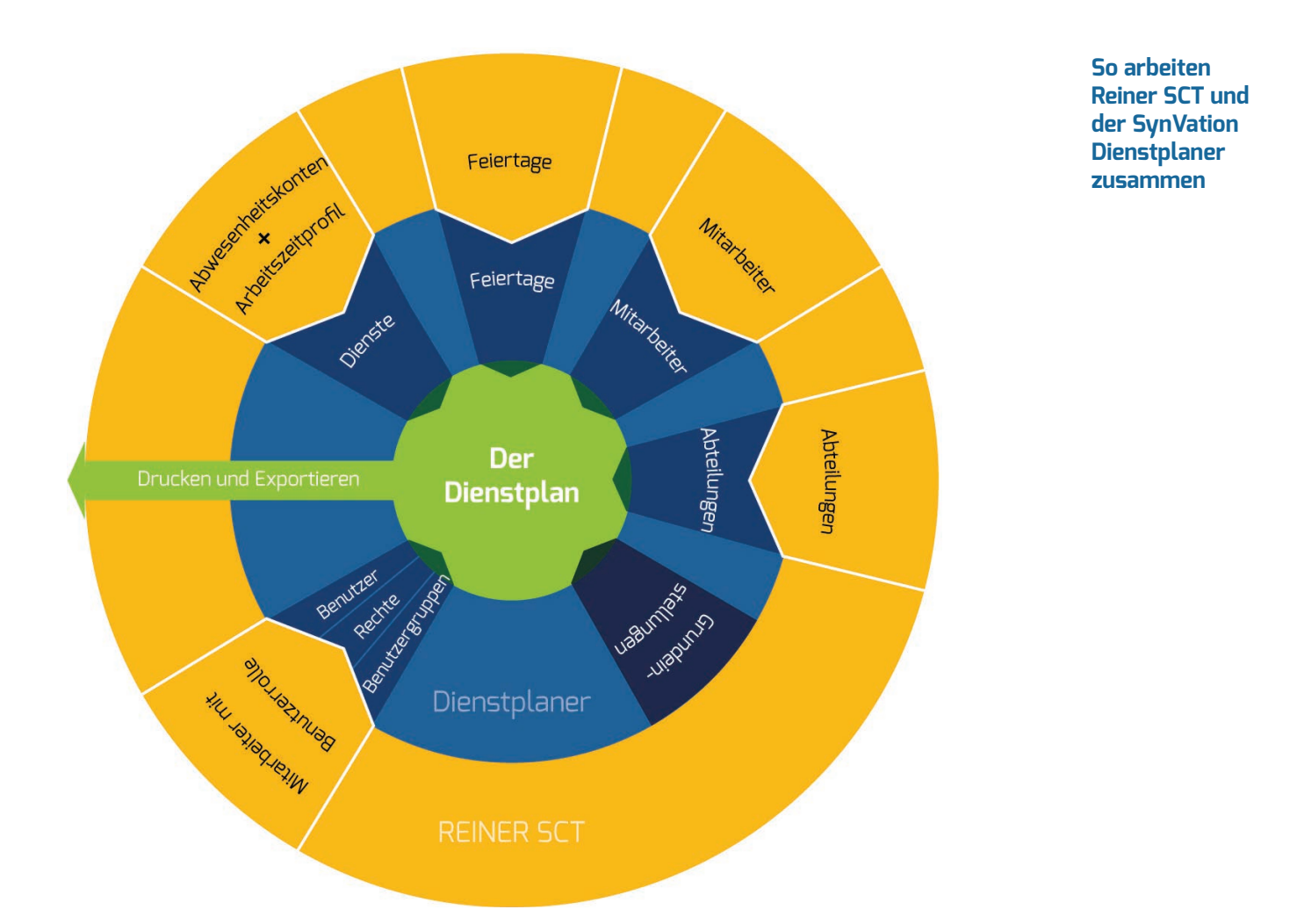

#### Aktualisierung aus Reiner SCT 4.4.2

П

|                                           | Hallo SynVation GmbH $	extsf{v}$ |
|-------------------------------------------|----------------------------------|
|                                           |                                  |
| ++ alle ++  Zur Wochenansicht  Neuer Plan | Aktualisieren aus RSCT           |
| 14 15 16 17 18 18 20 21 22 24 25 25 27 28 | 00 20 21 Sur                     |

Hinweis: Mit jedem Login werden automatisch die aktuellen Daten aus Reiner SCT abgefragt und in den Dienstplaner eingepflegt. Die Einstellung dazu finden Sie unter >> 5.5 Grundeinstellungen.

In der oberen rechten Ecke des Dienstplans finden Sie den Button *Aktualisieren aus Reiner SCT*. Wenn Sie diesen anklicken, lädt der SynVation Dienstplaner die aktuellen Daten aus Ihrer Zeiterfassung und pflegt diese in den Dienstplan ein.

Dazu gehören die Mitarbeiter, Abteilungen, Dienste und auch die Feiertage. Diese Informationen werden in den entsprechenden Menüpunkten abgeglichen und bei Änderungen aktualisiert.

Wenn Sie den Button *Aktualisierung aus Reiner SCT* angeklickt haben, erscheint ein Popup, dass Sie über den gestarteten Aktualisierungsprozess informiert. Dieses können Sie über *OK* oder das kleine Kreuz schließen.

Nach erfolgreicher Aktualisierung erscheint ein zweites Fenster mit dem Hinweis "Aktualisierung abgeschlossen".

| Aktualisieren aus RSCT                                                                                                    | $\otimes$ |  |  |  |  |
|----------------------------------------------------------------------------------------------------|-----------|--|--|--|--|
| Das Aktualisieren kann einige Minuten dauern,<br>Es findet aber im Hintergrund statt und beeinträchtigt nicht das Weiterarbeiten. |           |  |  |  |  |
| ОК                                                                                                    |           |  |  |  |  |
| Dienstplanung                                                                                                    |           |  |  |  |  |
| Aktualisierung abgeschlossen                                                                                                    |           |  |  |  |  |

### **5** Benutzer und Rechte

5.1 Meine Daten verwalten

| Meine Daten     |                                                                                  |                                  | Hallo SynVation GmbH $$ $$ $$         |  |  |  |  |  |
|-----------------|----------------------------------------------------------------------------------|----------------------------------|---------------------------------------|--|--|--|--|--|
|                 |                                                                                  |                                  | Meine Daten                           |  |  |  |  |  |
|                 |                                                                                  |                                  | Meine Lizenzen                        |  |  |  |  |  |
|                 | v ++ alle ++ v zur Wochenansicht C Neuer Plan                                    |                                  | Aktualisieren aus RSCT                |  |  |  |  |  |
|                 |                                                                                  |                                  |                                       |  |  |  |  |  |
|                 |                                                                                  |                                  |                                       |  |  |  |  |  |
|                 | Oben rechts finden Sie einen grünen Button, der Ihre                             | en Benutzernamen a               | anzeigt.                              |  |  |  |  |  |
|                 | Hierüber erreichen Sie Meine Daten und Meine Lizen.                              | <mark>zen</mark> . Außerdem könr | nen Sie sich hier abmel-              |  |  |  |  |  |
|                 | den und den Dienstplaner beenden.                                                |                                  |                                       |  |  |  |  |  |
|                 |                                                                                  |                                  |                                       |  |  |  |  |  |
| Benutzer        | Ihr Profil erreichen Sie aber auch auf einen zweiten `                           | Weg. Im Menü könne               | en Sie über den Button                |  |  |  |  |  |
|                 | Benutzer die Liste der angelegten Benutzer und der                               | en Rolle einsehen. V             | /ählen Sie Ihren eigenen              |  |  |  |  |  |
|                 | Namen aus, um Ihre persönlichen Nutzerdaten zu är                                | ndern.                           |                                       |  |  |  |  |  |
|                 |                                                                                  |                                  |                                       |  |  |  |  |  |
| Demoterandation |                                                                                  |                                  |                                       |  |  |  |  |  |
| Benutzerdaten   | Das autgerutene Profiltenster gibt innen die Benutzerdaten zu Die SynVation GmbH |                                  |                                       |  |  |  |  |  |
|                 | Moglichkeit Tolgende Details anzupassen:                                         | Vorname:                         | Die                                   |  |  |  |  |  |
|                 | Voi nui ne                                                                       | Nachname:                        | SynVation GmbH                        |  |  |  |  |  |
|                 | Roputzernama                                                                     |                                  |                                       |  |  |  |  |  |
|                 | Mailadrossa                                                                      | Benutzername:                    | SV                                    |  |  |  |  |  |
|                 | Posswort (das aktuelle ist nicht sichthar es                                     | E-Mail:                          | info@synvation.de                     |  |  |  |  |  |
|                 | kann aher ein neues Passwort vergehen wer-                                       |                                  |                                       |  |  |  |  |  |
|                 | den falls Sie Ihres nicht mehr kennen)                                           |                                  |                                       |  |  |  |  |  |
|                 |                                                                                  | (Neues)<br>Passwort:             |                                       |  |  |  |  |  |
| Benutzergrunne  | Falls Sie Ihr Profil über die Benutzerverwaltung                                 | Passwort                         |                                       |  |  |  |  |  |
| 0PP             | ausgewählt haben, können Sie hier Ihre <i>Benut-</i>                             |                                  | · · · · · · · · · · · · · · · · · · · |  |  |  |  |  |
|                 | zeraruppe ändern.                                                                | Banan                            |                                       |  |  |  |  |  |
|                 |                                                                                  | Benutzergruppe:                  | Administrator                         |  |  |  |  |  |
|                 | Änderungen übernehmen Sie mit Speichern.                                         |                                  |                                       |  |  |  |  |  |
|                 | ansonsten verlassen Sie das Fenster über                                         |                                  | Speichern Schließen                   |  |  |  |  |  |
|                 | Schließen.                                                                       |                                  |                                       |  |  |  |  |  |
|                 |                                                                                  |                                  |                                       |  |  |  |  |  |

#### 5.2 Meine Lizenzen

Klicken Sie auf Ihren Profil-Button in der oberen rechten Ecke und wählen Sie *Meine Lizenzen*. Es öffnet sich ein Fenster, indem Sie die für Ihr System und Ihre Reiner SCT Version hinterlegten Lizenzen mit *Typ*, *Seriennummer* und *Nutzerzahl* als Liste sehen. Im Lizenzfenster haben Sie nun folgende Möglichkeiten:

Über den Button *Schlüssel hinzufügen* laden Sie einen weiteren, vorhandenen Lizenzschlüssel dazu. Dazu öffnet sich ein weiteres Fenster, in dem Sie den Pfad angeben, unter welchem der Lizenzschlüssel abgelegt wurde (bekannt aus der First-Start-Routine).

Mit *Schlüssel anfordern* hinterlegen Sie in dem nun aufgegangenen Fenster den Name des *Lizenznehmers, Mail*-Adresse und *Seriennummer*. Per Mail erhalten Sie, wie in der First-Start-Routine, Ihren Lizenzschlüssel.

Mit *Schließen* beenden Sie die Lizenzverwaltung und das Fenster wird geschlossen.

Reiner SCT liest aber seinerseits keine Daten aus dem Dienstplaner.

|            | Dienstplan für ReinerSCT v1.0.3<br>Lizensiert für: SynVation Testsystem |      | weitere Lizenzn<br>hinzufügen       |
|------------|-------------------------------------------------------------------------|------|-------------------------------------|
| Тур        | Seriennummer                                                            | User |                                     |
| NFR-Lizenz | b3a5b88a-e721-4e87-8e11-837d2bf7fdcf                                    | 25   |                                     |
|            |                                                                         |      | weitere Lizenz-<br>schüssel anforde |

#### Benutzer – der Unterschied zwischen Mitarbeiter und Bearbeiter 5.3

| In Reiner SCT werden <i>Mitarbeiter mit Benutzerrolle</i> definiert, die im Reiner SCT Zeiterfas-<br>sungs-Programm z.B. als Super-Admin Daten einsehen und Einstellungen vornehmen können.                                                                                                | Dienstplan-<br>Benutzer und<br>Reiner SCT- |  |  |
|----------------------------------------------------------------------------------------------------|--------------------------------------------|--|--|
| Diese Mitarbeiter mit Benutzerrolle werden in den SynVation Dienstplaner geladen und als <i>Be-</i><br><i>nutzer</i> mit der entsprechenden Zuordnung zur <i>Benutzergruppe</i> automatisch angelegt. Das heißt,<br>der Reiner SCT Super-Admin gehört dann zur Benutzergruppe Super-Admin. | Benutzer                                   |  |  |
| Im Reiner SCT wird zunächst der Mitarbeiter angelegt und diesem dann die entsprechende Nut-<br>zerrolle zugewiesen. Dabei erhält der Mitarbeiter einen Benutzernamen (für den Login wichtig),<br>der nicht dem Mitarbeiternamen entsprechen muss.                                          | Benutzername und<br>Mitarbeitername        |  |  |
| Im SynVation Dienstplaner erfolgt der Import so, das der Mitarbeiter automatisch angelegt wird.<br>Benutzer werden manuelle durch den Administrator erstellt und die Rollen zugewiesen.                                                                                                    |                                            |  |  |
| Das bedeutet, in der Mitarbeiterliste hat z.B. Herr Nacht den Namen "F.Nacht". In der Benutzer-<br>verwaltung erscheint er mit seinem Reiner SCT Benutzernamen "Personalplaner".                                                                                                    | Beispiel                                   |  |  |
| Wenn Sie über die entsprechenden <i>Rechte</i> verfügen, können Sie jederzeit Benutzergruppen und auch Benutzer umbenennen, hinzufügen oder löschen.                                                                                                    |                                            |  |  |
| Hinweis: Neu angelegte Benutzer im SynVation Dienstplaner verfügen nicht automatisch über die<br>Benutzerrechte im Reiner SCT. Denn der SynVation Dienstplaner greift auf Reiner SCT Daten zu,                                                                                             | •                                          |  |  |

#### 5.4 Benutzer verwalten

| Der SynVation Dienstplaner<br>für Reiner SCT | - | /                           |          |                |                   |                 | <u></u>              |
|----------------------------------------------|---|-----------------------------|----------|----------------|-------------------|-----------------|----------------------|
| Navigation 🛞                                 | C | ienstplanung   Benutzerlist | ×        |                |                   |                 | Hallo-SynVation GmbH |
| Dienstplanung                                | N | eu Bearbeiten Dealitivieren | Löschen  |                |                   |                 |                      |
| Dianeta                                      |   | Benutzername 1              | Vomame   | Nachname       | E-Mail            | Benutzergruppe  | Letztes Login        |
| Elensie                                      | 1 | Administrator               | Jürgen   | Weiß           | j-weiss@firma.de  | Administrator   | 12.01.2017 14:48     |
| Feierlage                                    | 2 | Planer                      | Personal | PersonalPlaner |                   | Personal-Planer | 26.08.2016 0:00      |
| Mitarbeiter                                  | 3 | SV                          | Die      | SynVation GmbH | info@synvation.de | Administrator   | 11.01.2017 11.38     |
| Abteilungen                                  |   |                             |          |                |                   |                 |                      |
| Grundeinstellungen                           |   |                             |          |                |                   |                 |                      |
| Ausdrucke                                    |   |                             |          |                |                   |                 |                      |
| Benutzergruppen                              |   |                             |          |                |                   |                 |                      |
| Rechte                                       |   |                             |          |                |                   |                 |                      |
| Benutzer                                     |   |                             |          |                |                   |                 |                      |
|                                              |   |                             |          |                |                   |                 |                      |

**Benutzer** Im Menüpunkt Benutzer sehen Sie die aus Reiner SCT importierten Benutzer und die von Ihnen **Tabelle** angelegten.

Für jeden Benutzer werden die Profildaten, die Benutzergruppe und der letzte Login angezeigt.

| Oberhalb der Be | enutzerliste finden Sie die verfügbaren Funktionsbuttons:                 |
|-----------------|---------------------------------------------------------------------------|
| Neu             | Legen Sie neuen Benutzer an.                                              |
| Bearbeiten      | Für den ausgewählten Benutzer wird das Profilfenster geöffnet.            |
| Deaktivieren    | Der deaktivierte Benutzer wird grau hinterlegt. Als eingeloggter Benutzer |
|                 | können Sie sich nicht deaktivieren.                                       |
| Löschen         | Der ausgewählte Benutzer wird gelöscht.                                   |
|                 | Oberhalb der B<br>Neu<br>Bearbeiten<br>Deaktivieren<br>Löschen            |

**Benutzer** Das Profil-Fenster des einzelnen Benutzers erreichen Sie über einen Doppelklick auf den Benut-**Profil-Fenster** zer oder den Button *Bearbeiten* in der Tabelle.

Über *Neu* gelangen Sie ebenfalls in dieses Fenster und können hier die Angaben für einen neuen Benutzer eintragen.

| Benutzer aus | Im ersten Feld können Sie über eine Liste    |
|--------------|----------------------------------------------|
| Mitarbeitern | auch vorhandene Mitarbeiter auswählen. Das   |
| erstellen    | Benutzerprofil wird dann automatisch mit den |
|              | hinterlegten Mitarbeiterdaten gefüllt.       |

Für jeden Benutzer können Sie – sofern Sie über die Rechte verfügen – Vor- und Nachname, Benutzername, E-Mail, Passwort und Benutzergruppe festlegen.

| Benutzerdat | en zu Jürgen Wei                                 | ß 🛞                 |
|-------------|--------------------------------------------------|---------------------|
|             | Daten von<br>Mitarbeiter<br>übernehmen:          | ×                   |
| H           | Vorname:                                         | Jürgen              |
|             | Nachname:                                        | Weiß                |
|             | Benutzername:                                    | Administrator       |
|             | E-Mail:                                          | j-weiss@firma.de    |
|             | (Neues)<br>Passwort:<br>Passwort<br>wiederholen: |                     |
|             | Benutzergruppe:                                  | Administrator ~     |
|             |                                                  | Speichern Schließen |

#### Benutzergruppen 5.5

| Der SynVation Dienstplaner<br>für Reiner SCT |                                        |                        |
|----------------------------------------------|----------------------------------------|------------------------|
| Navigation (                                 | Dienstplanung   Benutzergruppenliste × | Hallo SynVation GmbH 👳 |
| Dienstplanung                                | Neu Bearbeiten Löschen                 |                        |
| Dienste                                      | Benutzergruppe 1                       | Beschreibung           |
| Enioritana                                   | 1 Administrator                        |                        |
| Telettage                                    | 2 App/PC-/Web-Terminal, Touch          |                        |
| Mitarbeiter                                  | 3 Personal-Planer                      |                        |
| Abteilungen                                  |                                        |                        |
| Grundeinstellungen                           |                                        |                        |
| Ausdrucke                                    |                                        |                        |
| Benutzergruppen                              |                                        |                        |
| Rechte                                       |                                        |                        |
| Benutzer                                     |                                        |                        |

Unter *Benutzergruppen* sehen Sie eine Liste der angelegten Gruppen. Diese sind im oberen Beispiel zum einen aus Reiner SCT Benutzergruppen entnommen und zum anderen individuell angelegt worden.

#### Benutzergruppen aus Reiner SCT

Über *Neu* gelangen Sie in das Benutzergruppen-Fenster.

Dies erreichen Sie für die ausgewählte Gruppe ebenfalls über *Bearbeiten* oder über Doppelklick auf die Benutzergruppe (hier Administrator)

Für jede Benutzergruppe kann neben dem Namen eine *Beschreibung* hinterlegt werden, die auch in der Übersicht erscheint.

| )aten zur Benutze | ergruppe: Administrator | Benutzergrup<br>anlegen und<br>bearbeiten |
|-------------------|-------------------------|-------------------------------------------|
| Benutzergruppe:   | Administrator           |                                           |
| Beschreibung:     |                         |                                           |
|                   | Speichern Schließen     |                                           |
|                   | JPANEM                  |                                           |

#### Rechte verwalten 5.6

| Der SynVation Dienstplan<br>für Reiner SCT | er             |                                                |             |               | <br><u></u>                 |
|--------------------------------------------|----------------|------------------------------------------------|-------------|---------------|-----------------------------|
| Naviç Dienstplar                           | Dienstplanung  | Rechte ×                                       |             |               | Hallo SynVation GmbH $\sim$ |
| Dienstplanung                              | Benutzergruppe | e 🗸 🗸                                          | ]           |               |                             |
| Dienste                                    |                | App/PC-/Web-Terminal, Touch<br>Personal-Planer |             |               |                             |
| Feiertane                                  | 1              | Administrator                                  | hal, Touch  | Dienstplanung |                             |
| i elentoge                                 | 2              | Personal-Planer                                |             | Dienstplanung |                             |
| Mitarbeiter                                | 3              | Administrator                                  |             | Dienstplanung |                             |
| Abteilungen                                | 4              | Administrator                                  |             | Dienste       |                             |
| Grundeinstellungen                         | 5              | Personal-Planer                                |             | Dienste       |                             |
|                                            | 6              | App/PC-/Web-Term                               | inal, Touch | Dienste       |                             |
| Ausdrucke                                  | 7              | Administrator                                  |             | Feiertage     |                             |
|                                            | 8              | Personal-Planer                                |             | Feiertage     |                             |
| Benutzergruppen                            | 9              | App/PC-/Web-Term                               | inal, Touch | Feiertage     |                             |
| Rechte                                     | 10             | App/PC-/Web-Term                               | inal, Touch | Mitarbeiter   |                             |

Unter *Rechte* sehen Sie standardmäßig alle vergebbaren Rechte für alle angelegten *Benutzergruppen*. Über eine Auswahlbox oberhalb der Tabelle können Sie die Ansicht einschränken und sich z.B. nur die Rechte der Benutzergruppe Administratoren anzeigen lassen.

Für jede Benutzergruppe kann ausgewählt werden, welche Bereiche er bearbeiten und einsehen darf. Die verfügbaren Bereiche werden über ein Häkchen aktiviert.

Die Rechtebereiche setzen sich für jede Benutzergruppe aus den Menüpunkten zusammen (Dienstplanung, Dienste,.... Benutzer.)

Anzeige einschränken

**Vergebbare Rechte** 

### 6 Arbeiten mit dem Dienstplaner

Sofern Sie über die entsprechenden Rechte verfügen, können Sie über die Menüpunkte Dienste, Feiertage, Mitarbeiter, Abteilungen und Grundeinstellungen die Vorgaben für die Dienstplanung bestimmen.

#### 6.1 Dienste

| avigation           | C Dien: | stplanung   Dienst | te und Abwesenheiten ×                   |        |       |       |       |       |       |       |       |         |       |       |       |       |       |       | Halio Sy    | nVation GmbH   |
|---------------------|---------|--------------------|------------------------------------------|--------|-------|-------|-------|-------|-------|-------|-------|---------|-------|-------|-------|-------|-------|-------|-------------|----------------|
| Dienstplanung       |         |                    |                                          |        |       |       |       |       |       |       |       |         |       |       |       |       |       |       |             |                |
|                     | Neu     |                    | Abteilung:                               |        |       |       |       |       |       |       |       |         |       |       |       |       |       |       | Aktualis    | vieren aus RS0 |
| Dienste             | 1000    | -                  | 1-001008                                 |        |       |       |       |       |       | 1000  |       | -       |       | -     |       | 200   |       | 2017  | 20000000000 |                |
| elertage            | DET     | Kurzbezeichnung    | Dienst                                   | Montag |       | Diens |       | Mittw |       | Donn  |       | Freitag |       | Sam   |       | Sonn  |       | Aktiv | Uberschrei  |                |
| litarbeiter         | 0       |                    | (leer)                                   | 00:00  | 00.00 | 00:00 | 00:00 | 00:00 | 00:00 | 00:00 | 00:00 | 00:00   | 00:00 | 00.00 | 00:00 | 00:00 | 00:00 |       |             | Entwicklun     |
| bteilungen          | 1       | f                  | Frah                                     | 00:00  | 00:00 | 00:00 | 00:00 | 00.00 | 00:00 | 00:00 | 00:00 | 00:00   | 00:00 | 00:00 | 00:00 | 00:00 | 00:00 | 2     |             | Entwicklun     |
| nengulieteniehnun   | 1       | f                  | Früh                                     | 00:00  | 00:00 | 00:00 | 00:00 | 00:00 | 00:00 | 00:00 | 00:00 | 00:00   | 00:00 | 00:00 | 00:00 | 00:00 | 00:00 | 2     |             | Support        |
| n un demoten on gen | 2       | m                  | Mittel                                   | 07:00  | 16:00 | 00:00 | 00:00 | 00:00 | 00:00 | 00:00 | 00:00 | 00:00   | 00:00 | 00:00 | 00:00 | 00:00 | 00:00 | 2     |             | Support        |
| usdrucke            | 2       | m                  | Mittel                                   | 00:00  | 00:00 | 00:00 | 00:00 | 00:00 | 00:00 | 00:00 | 00:00 | 00:00   | 00:00 | 00:00 | 00:00 | 00:00 | 00:00 |       |             | Entwicklun     |
|                     | 2       | m                  | Mittel                                   | 00:00  | 00:00 | 00:00 | 00:00 | 00:00 | 00:00 | 00:00 | 00:00 | 00:00   | 00:00 | 00:00 | 00:00 | 00:00 | 00:00 |       |             | Geschäftsl     |
| Benutzergruppen     | 3       |                    | Spat                                     | 00:00  | 00:00 | 00:00 | 00:00 | 00:00 | 00:00 | 00:00 | 00:00 | 00:00   | 00:00 | 00:00 | 00:00 | 00:00 | 00:00 | 2     |             | Entwicklung    |
| lechte              | 3       | 5                  | Spat                                     | 00:00  | 00:00 | 00:00 | 00:00 | 00:00 | 00:00 | 00:00 | 00:00 | 00:00   | 00:00 | 00:00 | 00:00 | 00:00 | 00:00 |       |             | Support        |
|                     | 4       | -at                | Dispo                                    | 00:00  | 00.00 | 00:00 | 00:00 | 00:00 | 00:00 | 00:00 | 00:00 | 00:00   | 00:00 | 00:00 | 00:00 | 00:00 | 00:00 | 2     |             | Support        |
| penutzer            | 4       | d                  | Dispo                                    | 00:00  | 00:00 | 00:00 | 00:00 | 00:00 | 00:00 | 00:00 | 00:00 | 00:00   | 00:00 | 00:00 | 00:00 | 00:00 | 00:00 | Ø     |             | Entwicklung    |
|                     | 5       | U                  | Urlaub                                   | 00:00  | 00:00 | 00:00 | 00:00 | 00.00 | 00:00 | 00:00 | 00:00 | 00:00   | 00:00 | 00:00 | 00:00 | 00:00 | 00:00 |       |             | für alle       |
| bmelden             | 6       | х                  | frei                                     | 00:00  | 00:00 | 00:00 | 00:00 | 00.00 | 00:00 | 00:00 | 00:00 | 00:00   | 00:00 | 00:00 | 00.00 | 00:00 | 00:00 |       |             | für alle       |
|                     | 7       | FX                 | frei für Feiertag                        | 00:00  | 00.00 | 00:00 | 00:00 | 00.00 | 00:00 | 00:00 | 00:00 | 00:00   | 00:00 | 00.00 | 00.00 | 00:00 | 00:00 |       |             | für alle       |
|                     | 8       | WK                 | Kunde                                    | 00:00  | 00.00 | 00:00 | 00:00 | 00.00 | 00:00 | 00.00 | 00:00 | 00:00   | 00.00 | 00.00 | 00.00 | 00:00 | 00.00 |       |             | Geschäftsl.    |
|                     | 9       | WB                 | Weiterbildung                            | 00.00  | 00.00 | 00.00 | 00.00 | 00.00 | 00:00 | 00:00 | 00.00 | 00.00   | 00.00 | 00.00 | 00.00 | 00.00 | 00:00 |       |             | für alle       |
|                     | 10      | EK                 | Pflege Erkrankung Kind                   | 00.00  | 00:00 | 00.00 | 00.00 | 00.00 | 00:00 | 00.00 | 00:00 | 00.00   | 00:00 | 00.00 | 00.00 | 00:00 | 00.00 |       |             | für alle       |
|                     | 11      | К                  | Arbeitsbefreiung durch ärztliches Attest | 00.00  | 00.00 | 00:00 | 00.00 | 00.00 | 00.00 | 00:00 | 00:00 | 00.00   | 00:00 | 00.00 | 00.00 | 00:00 | 00:00 |       |             | für alle       |
|                     | 12      | 1.LoWo             | 1LW                                      | 08.00  | 14:00 | 10:00 | 16:00 | 08.00 | 14.00 | 10:00 | 16:00 | 08.00   | 16:00 | 10.00 | 16:00 | 08:00 | 12:00 |       |             | für alle       |
|                     | 13      | B30                | AZ_Bewert_30                             | 00.00  | 00.00 | 00.00 | 00.00 | 00.00 | 00.00 | 00.00 | 00:00 | 00:00   | 00.00 | 00.00 | 00:00 | 00:00 | 00.00 | 2     |             | für alle       |
|                     | 14      | AZ_Erlaub_40       | AZ_Erlaub_40                             | 00:00  | 00.00 | 00:00 | 00.00 | 00:00 | 00.00 | 00:00 | 00.00 | 00:00   | 00:00 | 00.00 | 00.00 | 00:00 | 00:00 |       |             | für alle       |
|                     | 15      | AZ_Kern_40         | AZ_Kem_40                                | 00.00  | 00.00 | 00:00 | 00.00 | 00.00 | 00.00 | 00.00 | 00:00 | 00:00   | 00:00 | 00.00 | 00.00 | 00.00 | 00:00 | 2     |             | für alle       |
|                     | 16      | AZ_MONATSSOLL      | AZ_MONATSSOLL                            | 00:00  | 00:00 | 00:00 | 00:00 | 00:00 | 00:00 | 00:00 | 00:00 | 00:00   | 00:00 | 00:00 | 00:00 | 00:00 | 00:00 | 2     |             | für alle       |
|                     | 17      | AZ_Profil_25       | AZ_Profil_25                             | 00:00  | 00.00 | 00:00 | 00:00 | 00.00 | 00.00 | 00:00 | 00:00 | 00:00   | 00:00 | 00.00 | 00:00 | 00:00 | 00:00 | 2     |             | für alle       |
|                     | 18      | AZ_Profil_30       | AZ_Profil_30                             | 00:00  | 00:00 | 00:00 | 00:00 | 00:00 | 00:00 | 00:00 | 00:00 | 00:00   | 00:00 | 00:00 | 00:00 | 00:00 | 00:00 | 2     |             | für alle.      |

Im bekannten Tabellenformat finden Sie im Menüpunkt Dienste die angelegten und aus Reiner SCT importierten Arbeitszeitprofile und Abwesenheitskonten aufgelistet.

# sortieren

Tabellenkopf Wie auch im Dienstplan können Sie auch hier definieren und die Bereiche des Tabellenkopfes anklicken.

In der ausgeklappten Leiste wählen Sie eine auf- oder absteigende Sortierung z.B. nach Nummer oder Bezeichnung.

Außerdem können Sie hier festlegen, welche Spalten eingeblendet werden.

| Nr. ↑ |              | Kurzbezeichnung       | Dienst          | Montag |       | Diens |
|-------|--------------|-----------------------|-----------------|--------|-------|-------|
| 0     | $\uparrow$   | Aufsteigend sortieren | (leer)          | 00:00  | 00:00 | 00:00 |
| 1     | $\downarrow$ | Absteigend sortieren  | Nr.             | 00:00  | 00:00 | 00:00 |
| 1     |              | Spalten >             | Kurzbezeichnung | 00:00  | 00:00 | 00:00 |
| 2     |              | m                     | Dienst          | 07:00  | 16:00 | 00:00 |
| 2     |              | m                     | Montag          | 00:00  | 00:00 | 00:00 |
| 2     |              | m                     | Montag          | 00:00  | 00:00 | 00:00 |
| 3     |              | s                     |                 | 00:00  | 00:00 | 00:00 |
| 3     |              | S                     | Dienstag        | 00:00  | 00:00 | 00:00 |
| 4     |              | d                     | Dienstag        | 00:00  | 00:00 | 00:00 |
| 4     |              | d                     | Mittwoch        | 00:00  | 00:00 | 00:00 |
| 5     |              | U                     | Mittwoch        | 00:00  | 00:00 | 00:00 |
| 6     |              | Х                     |                 | 00:00  | 00:00 | 00:00 |
| 7     |              | FX                    | Donnerstag      | 00:00  | 00:00 | 00:00 |
| 8     |              | WK                    | Donnerstag      | 00:00  | 00:00 | 00:00 |
| 9     |              | WB                    |                 | 00:00  | 00:00 | 00:00 |
| 10    |              | EK                    | E Freitag       | 00:00  | 00:00 | 00:00 |
|       |              |                       | Freitad         |        |       |       |

In den Tabellenspalten wird angezeigt:

| Nummer<br>Kurzbezeichnung<br>Dienst<br>Montag, Dienstag,<br>Aktiv | Kann zur besseren Sortierung dem Dienst zugewiesen werden<br>Diese Bezeichnung erscheint in der Dienstplantabelle<br>Eine detailliertere Beschreibung des Dienstes erscheint hier.<br>Hier sehen Sie die dem Dienstprofil zugewiesenen Stundenzahlen.<br>Legen Sie fest, ob der Dienst derzeit aktiv, also für die Planung<br>verwendbar ist.                                                              |
|-------------------------------------------------------------------|----------------------------------------------------------------------------------------------------|
| Überschreiben<br>Abteilung                                        | Ein Haken bedeutet, der Dienst darf von anderen in der Tabelle über-<br>schrieben werden. Dies ist z.B. wichtig, wenn für einen Dienst hinterlegt<br>ist, dass er die gesamte Woche automatisch füllen soll. Ein Urlaubs-<br>oder Krankheitstag sollte davon aber nicht betroffen sein und unüber-<br>schreibbar stehen bleiben.<br>Dem Dienst wird eine Abteilung zugeteilt, für die dieser relevant ist. |

Über Doppelklick auf einen vorhandenen Dienst oder die Button *Neu* bzw. *Bearbeiten* in der Funktionsleiste kommen Sie zum Fenster Daten zum Dienst.

Hier können Sie Folgendes festlegen:

#### Kurzbezeichnung:

Dieses Kürzel erscheint im Dienstplan.

#### Dienst:

Die ausführlichere Bezeichnung des Dienstes.

#### Nr.:

Nach dieser Nummer wird der Dienst in die Dienstetabelle einsortiert.

#### Abteilung:

Soll der Dienst für alle oder für eine bestimmte Abteilung gelten?

#### Aktiv

Schaltet den Dienst aktiv. Der Dienst ist für die Dienstplanung verfügbar.

#### Überschreibbar:

Der Dienst darf durch Änderungen im Dienstplan nachträglich verändert, überschrieben werden.

#### Stunden berechnen, falls kein Wert gegeben ist:

Wenn keine Soll-Stunden pro Tag festgelegt werden müssen, werden hier die Stunden auf die Tage verteilt und sind als variabele Stunden abzuarbeiten.

#### Typ:

Bestimmen Sie, ob der Dienst eine Abwesenheit oder ein Im Haus-Dienst ist.

Dienste löschen Sie ganz einfach über den Button Löschen oberhalb der Tabelle oder über Rechtsklick auf den entsprechenden Dienst.

Anschließend bestätigen Sie die gewünschte Löschung mit Ja.

Änderungen – also geänderte Diensteinstellungen, gelöschte oder neu erstellte Dienste – werden Speichern nur übernommen, nachdem Sie auf *Speichern* geklickt haben.

Ein Rücksetzen ist, wie auch in der Dienstplanung (>> 3.2.3 Untere Button-Leiste, Rücksetzen) nicht mit zurück zu vergleichen. Alle Änderungen werden verworfen, also nicht unbedingt nur eine sondern so viele wie Sie seit der letzten Speicherung vorgenommen haben.

Hinweis: Speichern und Rücksetzen finden Sie mit der gleichen Funktion auch in den folgenden Menüpunkten Feiertage, Mitarbeiter, Abteilungen und Grundeinstellungen.

Die sichtbare Tabelle wird in einem neuen Fenster in der Druckvorschau angezeigt. Über die Me-Drucken nüleiste am oberen Bildschirmrand wählen Sie ein Exportformat oder starten den Druck. Weitere Informationen finden Sie unter >> 6 Exportieren und Drucken

#### Daten zum Di C Beginn: ~ Ende Dienst 0 Dienstag: 0 Beginn: ~ Ende: Abteilung Mittwach: 0 Beginn: Ende: Aktiv: C Beginn: Ende: Donnerstag: 0 Überscl M Freitag: 0 C Beginn: Ende: 0 C Beginn: Ende: Ende: O Beginn: Typ: Im Haus

#### Beschreibung:

Hier können Sie individuelle Informationen zum Dienst hinterlegen.

#### Montaq, Dienstaq,...:

Legen Sie für jeden Tag Beginn und Ende des Dienstes fest. Daraus ergeben sich die festen Soll-Stunden pro Tag.

#### Farben:

Die Farbauswahl unterscheidet die Dienste optisch und kann den Plan übersichtlicher gestalten.

### Dienst Möchten Sie "Dienstgang" wirklich löschen?

Rücksetzen

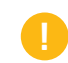

#### **Tabellenspalten** Daten zum Dienst anlegen und bearbeiten

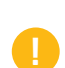

Dienste löschen

#### 6.2 Feiertage

|                   | O Dienstplanung Felentage un | id Betriebsferien *            |       |               |                 |                 | Hallo SynValio | i GmbH |
|-------------------|------------------------------|--------------------------------|-------|---------------|-----------------|-----------------|----------------|--------|
| Dienstplanung     | Neu Bearbeiten Löschen       | Datum: Ende (bei<br>Zeitraum): | Name: | A             | ktiv: 🔲 Nicht a | ktiv. 🗌         | Aktualisieren  | aus RS |
| Dienste           | Datum 🤳                      | Name                           | Aktiv | Тур           | Feiertag        | Beschreibung    |                |        |
| eiertage          | 01.11.2016                   | Allerheiligen                  |       | Feiertag      | BY              | Import aus RSCT |                |        |
| tarbeiter         | 31.10.2016                   | Reformationstag                |       | Feiertag      | TH              |                 |                |        |
| tellungen         | 21.10.2016                   | Ferien                         |       | Ferien        | TH              |                 |                |        |
| aeaungen          | 20.10.2016                   | Ferien                         |       | Ferien        | TH              |                 |                |        |
| rundeinstellungen | 19.10.2016                   | Ferien                         |       | Ferien        | TH              |                 |                |        |
|                   | 18.10.2016                   | Ferien                         |       | Ferien        | TH              |                 |                |        |
| Isdrucke          | 17.10.2016                   | Ferien                         |       | Ferien        | TH              |                 |                |        |
| nutzeraruppen     | 16.10.2016                   | Ferien                         |       | Ferien        | TH              |                 |                |        |
| - the             | 15.10.2016                   | Ferien                         |       | Ferien        | TH              |                 |                |        |
| ecine             | 14.10.2016                   | Ferien                         |       | Ferien        | TH              |                 |                |        |
| enutzer           | 13.10.2016                   | Ferien                         |       | Ferien        | TH              |                 |                |        |
|                   | 12.10.2016                   | Ferien                         |       | Ferien        | TH              |                 |                |        |
| melden            | 11.10.2016                   | Ferien                         |       | Ferien        | TH              |                 |                |        |
|                   | 10.10.2016                   | Ferien                         |       | Ferien        | TH              |                 |                |        |
|                   | 08.10.2016                   | 10-jähriges Jubiläum           |       | Veranstaltung | TH              |                 |                |        |
|                   | 03.10.2016                   | Tag der Deutschen Einheit      |       | Feiertag      | TH              |                 |                |        |
|                   | 03.10.2016                   | Tag der Deutschen Einheit      |       | Feiertag      | BY              | Import aus RSCT |                |        |
|                   | 24.09.2016                   | Tag der offenen Tür            |       | Veranstaltung | TH              |                 |                |        |
|                   | 10.09.2016                   | 10-jähriges Jubiläum           |       | Veranstaltung | TH              |                 |                |        |
|                   | 09.09.2016                   | 10-jähriges Jubiläum           |       | Veranstaltung | TH              |                 |                |        |
|                   | 26.05.2016                   | Fronleichnam                   |       | Feiertag      | BY              | Import aus RSCT |                |        |
|                   | 26.05.2016                   | Fronleichnam                   |       | Ferien        | TH              | Import aus RSCT |                |        |
|                   | 16.05.2016                   | Pfingstmontag                  |       | Feiertag      | TH              |                 |                |        |
|                   | 16.05.2016                   | Pfingstmontag                  |       | Feiertag      | BY              | Import aus RSCT |                |        |

# Feiertage aus<br/>Reiner SCTFeiertage, Ferien und Veranstatungen können über den Menüpunkt Feiertage verwaltet werden.Wie im oben abgebildeten Beispiel werden die Ereignisse farblich unterschieden.<br/>Es werden auch die verfügbaren Reiner SCT-Feiertage importiert. Neue Feiertage können aber<br/>jederzeit zusätzlich angelegt werden.

Über Aktualisieren aus Reiner SCT laden Sie die neuesten Reiner SCT-Daten in die Feiertagstabelle.

Feiertage anlegen,<br/>bearbeitenÜber dem Tabellenkopf finden Sie eine Funk-<br/>tionsleiste. Hier können Sie über Neu oder Be-<br/>arbeiten in das Profil-Fenster für einen neuen<br/>oder einen bestehenden Feiertag gelangen.

Mit *Löschen* entfernen Sie einen ausgewählten Feiertag.

Über einen Rechtsklick auf ein Ereignis in der Tabelle erhalten Sie ebenfalls die Möglichkeit den Eintrag zu *löschen* oder zu *bearbeiten*.

Das Löschen erfolgt wie bei >> 5.1 Dienste nach einer kurzen Bestätigung.

| Dienstplanung   Feiertage und Betriebsferien | <      |                         |
|----------------------------------------------|--------|-------------------------|
| Neu Bearbeiten Löschen Datum:                |        | Ende (bei<br>Zeitraum): |
| Datum $\downarrow$                           | Name   |                         |
| 21.10.2016                                   | Ferien |                         |
| 20.10.2016                                   | Ferien |                         |
| 19.10.2 Bearbeiten                           | Ferien |                         |
| 18.10.26 to Loschen                          | Ferien |                         |
| 17.10.2016                                   | Ferien |                         |
| 16.10.2016                                   | Ferien |                         |
| 15.10.2016                                   | Ferien |                         |
| 14.10.2016                                   | Ferien |                         |
| 13.10.2016                                   | Ferien |                         |
| 12.10.2016                                   | Ferien |                         |
| 11.10.2016                                   | Ferien |                         |
| 10.10.2016                                   | Ferien |                         |

TabellenansichtNeben den oben genannten Funktionen finden Sie die Felder Ende (bei Zeitraum), Name, Aktiveinschränkenund Nicht aktiv. Diese Felder geben Ihnen die Möglichkeit, die Anzeige einzuschränken.

**Beispiel** Wie im folgenden Ausschnitt zu sehen ist, wurde die Liste durch die Angaben Aktiv und Name (Texteingabe "Weihnach") eingeschränkt. Die Liste zeigt nun alle aktiven Termine die über den Namensinhalt "Weihnach" verfügen.

| arbeiten Löschen Datum: | Ende (bei Dass Name: V | Veihnach Aktiv: 🖂 | Nicht aktiv: |                 |          |
|-------------------------|------------------------|-------------------|--------------|-----------------|----------|
| Datum ↓                 | Name                   | Aktiv             | Тур          | Feiertagsprofil | Beschre  |
| 26.12.2018              | 2. Weihnachtsfeiertag  |                   | Feiertag     | TH              | Import a |
| 26.12.2018              | 2. Weihnachtsfeiertag  |                   | Feiertag     | BY              | Import a |
| 25.12.2018              | Weihnachten            | Ø                 | Feiertag     | TH              | Import a |
| 25.12.2018              | Weihnachten            |                   | Feiertag     | BY              | Import a |
| 26.12.2017              | 2. Weihnachtsfeiertag  |                   | Feiertag     | TH              | Import a |
| 26.12.2017              | 2. Weihnachtsfeiertag  |                   | Feiertag     | BY              | Import a |
| 25.12.2017              | Weihnachten            |                   | Feiertag     | BY              | Import a |
| 25.12.2017              | Weihnachten            |                   | Feiertag     | TH              | Import a |
| 26.12.2016              | 2. Weihnachtsfeiertag  |                   | Feiertag     | TH              | Import a |
| 26.12.2016              | 2. Weihnachtsfeiertag  |                   | Feiertag     | BY              | Import a |
| 25.12.2016              | 1. Weihnachtsfeiertag  |                   | Feiertag     | TH              |          |
| 25.12.2016              | Weihnachten            |                   | Feiertag     | TH              | Import a |
| 25.12.2016              | Weihnachten            |                   | Feiertag     | BY              | Import a |
| 25.12.2016              | Weihnachten            |                   | Feiertag     | BY              | Imp      |

# Je Tabelleneintrag erscheint Datum, Name, Aktiv, Typ, Feiertagsprofil und Beschreibung.

Welche Spalte angezeigt und wie die Feiertagstabelle sortiert wird, können Sie – wie schon aus der Dienstverwaltung (>> 5.1 Dienste: Tabellenkopf definieren und sortieren) bekannt – über einen Klick auf den Kopf der gewünschten Tabellenspalte bestimmen.

Im Bild rechts zeigt ein kleiner Pfeil an, dass die Tabelle absteigend nach Datum sortiert wird.

| Dienstplanung   Feiertage und Betriebsferien |                              |
|----------------------------------------------|------------------------------|
| Neu Bearbeiten Löschen Datum:                | Ende (bei Teitraum): Nar     |
| Datum 🤳                                      | Name                         |
| 26.12.2018                                   | ↑ Aufsteigend sortieren      |
| 26.12.2018                                   | ↓ Absteigend sortieren       |
| 25.12.2018                                   | Spalten >                    |
| 25.12.2018                                   | Weihnachten                  |
| 01.11.2018                                   | Allerheiligen                |
| 31.10.2018                                   | Reformationstag              |
| 03.10.2018                                   | Tag der Deutschen Einheit    |
| 03.10.2018                                   | Tag der Deutschen Einheit    |
| 01.05.2018                                   | Tag der Arbeit (Maifeiertag) |
| 01.05.2018                                   | Tag der Arbeit (Maifeiertag) |
| 06.01.2018                                   | Heilige drei Könige          |
| 01.01.2018                                   | Neujahr                      |
| 01.01.2018                                   | Neujahr                      |
| 26.12.2017                                   | 2. Weihnachtsfeiertag        |
| 26.12.2017                                   | 2. Weihnachtsfeiertag        |
| 25.12.2017                                   | Weihnachten                  |
|                                              |                              |

#### Tabellenkopf definieren und sortieren

Über den Button *Neu* oder *Bearbeiten* oder die direkte Auswahl eines angelegten Ereignisses (Doppelklick oder Rechtsklick *Bearbeiten*) gelangen Sie in das Profilfenster eines Ereignisses.

Hier definieren Sie:

#### Datum:

Legen Sie den Tag und bei Zeiträumen das Enddatum des Ereignisses fest.

Name:

Die Bezeichnung des Ereignisses.

#### Aktiv:

Ist der Termin für den Dienstplan verfügbar oder derzeit "abgeschaltet"?

#### Typ:

Hier wählen Sie zwischen *Feiertag*, *Ferien* und *Veranstaltung*.

#### Feiertagsprofil:

Falls Mitarbeiter in mehreren Bundesländern arbeiten, kann das dem Feiertag entsprechende Land zugewiesen werden. Diese Information wird aus Reiner SCT übernommen (jeder Mitarbeiter besitzt ein Feiertagsprofil.)

#### Beschreibung:

Geben Sie genauere Infos zum Ereignis an - z.B. ob dieses aus Reiner SCT importiert wurde.

| Datum:                  | 25.12.2016      | 998<br>860 |
|-------------------------|-----------------|------------|
| Ende (bei<br>Zeitraum): |                 |            |
| Name:                   | Weihnachten     |            |
| Aktiv:                  |                 |            |
| Typ:                    | Feiertag        | ~          |
| Feiertagsprofil:        | BY              | ~          |
| Beschreibung:           | Import aus RSCT |            |
|                         |                 |            |

#### 6.3 Mitarbeiter

| lavigation         | Oienstplan | ung Mitarbeit      | er ×    |                  |               |       |                 |                    |                        | Hallo SynVation | GmbH -   |
|--------------------|------------|--------------------|---------|------------------|---------------|-------|-----------------|--------------------|------------------------|-----------------|----------|
| Dienstplanung      |            |                    |         |                  |               |       |                 |                    |                        | Aktualisieren   | aus RSC1 |
| Diagata            | Sorti      | rung ↓ Mitarbeiter | Nr      | Abteilung        | AzProfil      | Soll  | Feiertagsprofil | E-Mail             | Beschreibung           | Aktiv           |          |
| Dienste            | 17         | M. Stern           | 12345   | 6 Support        | AZ_MONATSSOLL | 0     | TH              |                    | AzProfil ab 01.10.2016 |                 |          |
| Feiertage          | 16         | V. Rosenh          | an 4711 | Geschäftsleitung | AZ_Profil_40  | 40,00 | BY              |                    | AzProfil ab 01.10.2016 |                 |          |
| Mitarbeiter        | 15         | P. PS03            | 0       | Firma1           | AZ_RSCTDUMMY  | 0     | TH              |                    | AzProfil ab 31.12.2016 |                 |          |
| Abteilungen        | 14         | P. PS02            | 0       | Firma1           | AZ_RSCTDUMMY  | 0     | TH              |                    | AzProfil ab 31.12.2016 |                 |          |
| Grundeinstellungen | 13         | P. PS01            | 0       | Firma1           | AZ_RSCTDUMMY  | 0     | TH              |                    | AzProfil ab 31.12.2016 |                 |          |
|                    | 12         | C. Werner          | 13      | Entwicklung      | AZ_Profil_35  | 35,00 | TH              | werner.c@cm-system | AzProfil ab 01.09.2016 |                 |          |
| Ausdrucke          | 11         | J. Weiß            | 0       | Geschäftsleitung | AZ_Profil_40  | 40,00 | TH              |                    | AzProfil ab 01.09.2016 |                 |          |
|                    | 10         | M. Thalber         | g 12    | Entwicklung      | AZ_Profil_40  | 40,00 | TH              | Thalberg.T@cm-syst | AzProfil ab 01.09.2016 |                 |          |
| Benutzergruppen    | 9          | N. Reinige         | 0       | Geschäftsleitung | AZ_Erlaub_40  | 40,00 | TH              |                    | AzProfil ab 24.10.2016 |                 |          |
| Rechte             | 8          | F. Nacht           | 0       | Support          | AZ_Profil_40  | 40,00 | TH              |                    | AzProfil ab 01.09.2016 |                 |          |
| Benutzer           | 7          | F. Freud           | 0       | Entwicklung      | AZ_Profil_25  | 5,00  | TH              |                    | AzProfil ab 01.09.2016 |                 |          |
|                    | 6          | S. Dresch          | er O    | Support          | AZ_Profil_40  | 40.00 | TH              |                    | AzProfil ab 01.09.2016 |                 |          |
|                    | 5          | S. Saalfeld        | 5       | Produktion       |               | 30    |                 |                    |                        |                 |          |
| Abmelden           | 4          | R. Schmid          | i 4     | Service          |               | 40    |                 |                    |                        |                 |          |
|                    | 3          | K. Ehrhard         | t 3     | Produktion       |               | 35    |                 |                    |                        |                 |          |
|                    | 2          | P. Haidena         | ch 2    | Service          |               | 40    |                 |                    |                        |                 |          |
|                    | 4          | A. Kleinsc         | hmidt 1 | Service          |               | 30    |                 |                    |                        |                 |          |

Mitarbeiter aus<br/>Reiner SCTAlle Mitarbeiter werden aus Reiner SCT geladen. Über den Button Aktualisieren aus Reiner SCT<br/>können Sie manuell ein erneutes Abgleichen mit Ihrer Zeiterfassung initiieren.

Hinweis: In diesem Bereich gibt es keine Funktionsleiste, da Mitarbeiter nicht zusätzlich erstellt, bearbeitet oder gelöscht werden können. Dies können Sie über Reiner SCT in Ihrer dortigen Mitarbeiterverwaltung durchführen.

Die Einstellungen, die Sie in dieser Tabelle durchführen können, sind zum einen in der Spalte *Aktiv* ganz rechts zu finden. Hier legen Sie über ein Häkchen fest, welcher Mitarbeiter für Ihre Dienstplanung berücksichtigt wird, also aktiv ist.

Aktive Mitarbeiter werden hell hinterlegt angezeigt, inaktive erscheinen vor grauem Hintergrund.

Soll-Stunden<br/>ändernDes weiteren können Sie in der Spalte Soll die Soll-Stundenzahl jedes Mitarbeiters bearbeiten.<br/>Dazu klicken Sie die eine Zelle an und geben entweder über die Pfeiltasten oder per Tastatur die<br/>Stundenzahl ein. Anschließend durch Speichern den Vorgang beenden. Eine Aktualisierung aus<br/>Reiner SCT überschreibt den eingetragenen Wert.

Tabellenkopf<br/>definieren und<br/>sortierenJe nachdem ob für den Mitarbeiter in Reiner<br/>SCT die Information hinterlegt wurde, erhal-<br/>ten Sie in der Tabelle eine Übersicht über den<br/>Namen, die Nummer, Abteilung, das AZ-Profil<br/>(Arbeitszeitprofil), Soll-Stunden, das Feier-<br/>tagsprofil (Aus welchem Bundesland gelten<br/>die Feiertage?), die E-Mail-Adresse und eine<br/>Beschreibung.

Zur besseren Darstellung der Mitarbeiter können Sie auch in dieser Tabelle entscheiden, welche Spalten angezeigt und nach welchem Prinzip die Inhalte sortiert werden.

Dazu klicken Sie eine Tabellenspalte im Tabellenkopf an und treffen in der ausgeklappten Liste die gewünschte Auswahl.

| Die | nstplanung     | Mitarbeiter ×         |                 |        |
|-----|----------------|-----------------------|-----------------|--------|
|     |                |                       |                 |        |
|     | Sortierung ↓ ~ | Mitarbeiter           |                 | Nr.    |
|     | 17 1           | Aufsteigend sortieren |                 | 123456 |
|     | 16 ↓           | Absteigend sortieren  |                 | 4711   |
|     | 15             | Spalten >             | Sortierung      | 0      |
|     | 14             | P. PS02               | Mitarbeiter     | 0      |
|     | 13             | P. PS01               | Nr.             | 0      |
|     | 12             | C. Werner             | Abteilung       | 13     |
|     | 11             | J. Weiß               | AzProfil        | 0      |
|     | 10             | M. Thalberg           | Soll            | 12     |
|     | 9              | N. Reiniger           | Feiertagsprofil | 0      |
|     | 8              | F. Nacht              | 🗹 E-Mail        | 0      |
|     | 7              | F. Freud              | Beschreibung    | 0      |
|     | 6              | S. Drescher           | Aktiv           | 0      |
|     | 5              | S. Saalfeld           |                 | 5      |
|     | 4              | R. Schmidt            |                 | 4      |
|     | 3              | K. Ehrhardt           |                 | 3      |
|     | 2              | P Haidenach           |                 | 2      |

#### Abteilungen 6.4

| Der SynVation D<br>für Reiner SCT     | vienstplaner                    |                 | <u>o</u>                                      |
|---------------------------------------|---------------------------------|-----------------|-----------------------------------------------|
| Navigation                            | C Dienstplanung   Abteilungen × |                 | Hallo SynVation GmbH 💝                        |
| Dienstplanung                         |                                 |                 | Aktualisieren aus RSCT                        |
| Dianeta                               | Abteilung ↑                     | Beschreibung    | Aktiv                                         |
| Dienste                               | ++ alle ++                      |                 |                                               |
| Feiertage                             | Abteilung neu                   |                 |                                               |
| Mitarbeiter                           | Entwicklung                     | Import aus RSCT |                                               |
| Abteilungen                           | Firma1                          | Import aus RSCT |                                               |
| Grundeinstellungen                    | Geschäftsleitung                | Import aus RSCT |                                               |
|                                       | Support                         | Import aus RSCT |                                               |
| Benutzergruppen<br>Rechte<br>Benutzer |                                 |                 |                                               |
| Abmelden                              |                                 |                 |                                               |
|                                       |                                 |                 | Speichein Ruckseizen                          |
| chichtolanung für SunValie            |                                 |                 | Anzeige Eintrag 1 - 6 von 6<br>SvnVation GmbH |

Ähnlich wie bei den Mitarbeitern können Sie auch bei den Abteilungen nur entscheiden, welche Abteilung aktiv geschaltet sein soll.

Die Abteilungen selber werden aus dem Reiner SCT geladen und können über Aktualisierung aus Reiner SCT neu abgeholt werden.

Wenn es für Ihre Dienstplanung relevant ist, können Sie die Bezeichnungen der *Abteilung* und die *Beschreibung* abwandeln.

Dazu klicken Sie einfach in das entsprechende Tabellenfeld und tragen den gewünschten Text ein.

Durch *Speichern* wird die Änderung übernommen.

Hinweis: Die Aktualisierung aus Reiner SCT gleicht die in Reiner SCT hinterlegten Abteilungen mit denen im Dienstplaner ab und ergänzt Abteilungen, deren Name noch nicht in der Liste erscheint.

Wenn Sie die Abteilung "Vertrieb" z.B. in "Abteilung neu" umbenennen, wird nach der Aktualisierung die Abteilung "Vertrieb" erneut angelegt, da das System diese wegen der Umbenennung nicht mehr erkennt. Die von Ihnen umbenannte "Abteilung neu" bleibt davon unberührt.

| Dienstplanung | Abteilungen ×    |               | Abteilungen<br>umbenennen |
|---------------|------------------|---------------|---------------------------|
|               | Abteilung ↑      | Beschreibung  |                           |
|               | ++ alle ++       |               |                           |
|               | Entwicklung      | Import aus RS |                           |
|               | Firma1           | Import aus RS |                           |
|               | Abteilung neu    |               |                           |
|               | Geschäftsleitung | Import aus RS |                           |
|               | Support          | Import aus RS |                           |

Abteilungen aus

**Reiner SCT** 

Beispiel

#### 6.5 Grundeinstellungen

| avigation         | Dienstplanung | Grundeinstel | lungen ×                                        | Hallo SynVation Gr                                                                  |
|-------------------|---------------|--------------|-------------------------------------------------|-------------------------------------------------------------------------------------|
| Dienstplanung     |               | Aktiv        | Name                                            | Beschreibung                                                                        |
| Diopoto           |               |              | ganze Woche vervollständigen                    | Dienst vom Montag wird automatisch für Dienstag bis Freitag übernommen              |
| Dieliste          |               |              | Abwesenheiten WB, WK, X, FX nicht überschreiben | bestehende Eintragung für WB, WK, X, FX bleibt bei der Planung bestehen             |
| reiertage         |               |              | Hinweis bei Mehrfacheinteilung am Tag           | Hinweis, wenn Mitarbeiter an diesem Tag woanders eingeteilt ist                     |
| litarbeiter       |               |              | Uhrzeiten statt Sollstunden                     | in Dienstübersicht werden die Uhrzeiten für Beginn und Ende des Dienstes statt der  |
| bteilungen        |               |              | E-Mail bei Planänderung                         | E-Mail-Benachrichtigung nach Änderung eines Planes an neu angelegten Applicatio     |
| rundeinstellungen |               |              | E-Mail bei Benutzeranlegen                      | E-Mail-Benachrichtigung mit Zugangsdaten an neu angelegten Application-Benutzer     |
|                   |               |              | Infos an (importierten) Mitarbeiter senden      | E-Mail mit Infos an (importierten) Mitarbeiter senden (Typ3)                        |
| usdrucke          |               |              | Personal-Nummern statt Namen anzeigen           | Personalnummern statt Namen anzeigen (Prio 1 bei Namensoptionen-Mehrfach-Akt        |
|                   |               |              | Vorname Nachname                                | Format "Vorname Nachname" in Plänen verwenden (Standard ist "V. Nachname") (        |
| enutzergruppen    |               |              | Nachname, Vorname                               | Format "Nachname, Vorname" in Plänen verwenden (Prio.3)                             |
| lechte            |               |              | Nachname, V.                                    | Format "Nachname, V." in Plänen verwenden (Prio.4)                                  |
| lenutzer          |               |              | Stundenzeile im Plan ausblenden                 | Im Plan wird dann pro Mitarbeiter und Tag nur der ausgewählte Dienst angezeigt      |
|                   |               |              | AZProfil in bestehenden Plänen aktualisieren    | bei Import und Aktualisierung von Mitarbeiterstammdaten wird das AZ-Profil in den b |
| bmelden           |               |              | Import beim Start                               | Import aller Daten beim Starten der Anwendung                                       |

|                                             | Speichern Rücksetzen          |
|---------------------------------------------|-------------------------------|
|                                             | Anzeige Eintrag 1 - 18 von 18 |
| chichtplanung für SynVation GmbH Gotha v1.1 | SynVation GmbH                |

Im Menüpunkt Grundeinstellungen finden Sie eine Liste aktivierbarer Vorgaben. Mit diesen Vorgaben können Sie die Bedienung des Dienstplaners auf Ihre Bedürfnisse anpassen.

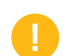

Hinweis: Einstellungen können nicht hinzugefügt, gelöscht oder umformuliert werden.

Aktivieren und Über ein einfaches Häkchen stimmen Sie den Vorgaben zu und aktivieren so die einzelnen Einsteldeaktivieren Sie lungen. Aktivierte Zeilen sind hell, inaktive dunkel hinterlegt. Einstellungen Durch Speichern werden die Änderungen übernommen. Rücksetzen bringt Sie zum Stand der letzten Speicherung zurück.

### definieren und sortieren

Tabellenkopf Die Liste lässt sich wie gewohnt über den Tabellenkopf anpassen:

Klicken Sie auf eine Zelle im Tabellenkopf.

Sie erhalten hier eine Liste mit möglichen Sortierungen und können über Spalten festlegen, welche Tabellenspalten Sie sehen möchten.

Eine Sortierung z.B. nach Name können Sie auch durch einen einfachen Klick auf den Spaltenkopf bestimmen.

| ktiv | Name 1                                          |              | Beschreibung                                         |
|------|-------------------------------------------------|--------------|------------------------------------------------------|
|      | Abwesenheiten WB, WK, X, FX nicht überschreiber | Ŷ            | Aufsteigend sortieren g für WB, WK, X, FX ble        |
|      | AZProfil in bestehenden Plänen aktualisieren    | $\downarrow$ | Absteigend sortieren sierung von Mitarbeiterst       |
|      | E-Mail bei Benutzeranlegen                      |              | Spalten >an                                          |
|      | E-Mail bei Planänderung                         |              | E-Mail-Benachrichtigu Grundeinstellung <sub>as</sub> |
| 2    | ganze Woche vervollständigen                    |              | Dienst vom Montag w 🖂 Aktiv ns                       |
|      | Hinweis bei Mehrfacheinteilung am Tag           |              | Hinweis, wenn Mitarb 🖂 Name an                       |
|      | Import beim Start                               |              | Import aller Daten beir 🗹 Beschreibung un            |
|      | Infos an (importierten) Mitarbeiter senden      |              | E-Mail mit Infos an (importierten) wittarbeiter se   |
|      | Nachname, V.                                    |              | Format "Nachname, V." in Plänen verwenden (          |
|      | Nachname, Vorname                               |              | Format "Nachname, Vorname" in Plänen verwe           |
|      | Personal-Nummern statt Namen anzeigen           |              | Personalnummern statt Namen anzeigen (Prio           |
|      | Stundenzeile im Plan ausblenden                 |              | Im Plan wird dann pro Mitarbeiter und Tag nur        |
|      | Uhrzeiten statt Sollstunden                     |              | in Dienstübersicht werden die Uhrzeiten für Be       |
|      | Vorname Nachname                                |              | Format "Vorname Nachname" in Plänen verwei           |
|      |                                                 |              |                                                      |

#### Abgleich mit Im ganz oben gezeigten Bildschirmausschnitt finden Sie als letzte Tabellenzeile den Punkt Import Reiner SCT-Daten beim Start. Hierüber legen Sie fest, ob der Abgleich Ihrer Daten mit Reiner SCT automatisch beim Starten des SynVation Dienstplaners erfolgen soll.

Möchten Sie dies nicht aktivieren, können Sie nach Bedarf über den Button Aktualisierung aus *Reiner SCT* für jeden Menüpunkt die Abfrage vornehmen.

## Exportieren und Drucken 7

Der Weg zur Druck- bzw. Exportansicht 7.1

|       |       |       |       |       |       |       |       | 00.00 |       |       |       |       |       |           |                |                   |
|-------|-------|-------|-------|-------|-------|-------|-------|-------|-------|-------|-------|-------|-------|-----------|----------------|-------------------|
| 00:00 | 00:00 | 00:00 | 00:00 | 00:00 | 00:00 | 00:00 | 00:00 | 00:00 | 00:00 | 00:00 | 00:00 | 00:00 | 00:00 |           |                | Abteilung neu     |
| 08:00 | 14:00 | 10:00 | 16:00 | 08:00 | 14:00 | 10:00 | 16:00 | 08:00 | 16:00 | 10:00 | 16:00 | 08:00 | 12:00 |           |                | Abteilung neu     |
| 00:00 | 00:00 | 00:00 | 00:00 | 00:00 | 00:00 | 00:00 | 00:00 | 00:00 | 00:00 | 00:00 | 00:00 | 00:00 | 00:00 |           |                | Abteilung neu     |
| 00:00 | 00:00 | 00:00 | 00:00 | 00:00 | 00:00 | 00:00 | 00:00 | 00:00 | 00:00 | 00:00 | 00:00 | 00:00 | 00:00 |           |                | Abteilung neu     |
| 00:00 | 00:00 | 00:00 | 00:00 | 00:00 | 00:00 | 00:00 | 00:00 | 00:00 | 00:00 | 00:00 | 00:00 | 00:00 | 00:00 |           |                | Abteilung neu     |
| 00:00 | 00:00 | 00:00 | 00:00 | 00:00 | 00:00 | 00:00 | 00:00 | 00:00 | 00:00 | 00:00 | 00:00 | 00:00 | 00:00 |           |                | Abteilung neu     |
| 00:00 | 00:00 | 00:00 | 00:00 | 00:00 | 00:00 | 00:00 | 00:00 | 00:00 | 00:00 | 00:00 | 00:00 | 00:00 | 00:00 |           |                | Abteilung neu     |
| 00:00 | 00:00 | 00:00 | 00:00 | 00:00 | 00:00 | 00:00 | 00:00 | 00:00 | 00:00 | 00:00 | 00:00 | 00:00 | 00:00 |           |                | Abteilung neu     |
|       |       |       |       |       |       |       |       |       |       |       |       |       |       | Speichern | Rücksetzen     | Drucken           |
|       |       |       |       |       |       |       |       |       |       |       |       |       |       |           | Anzeige Eintr  | rag 1 - 24 von 44 |
|       |       |       |       |       |       |       |       |       |       |       |       |       |       |           | SunVation Cmb  |                   |
|       |       |       |       |       |       |       |       |       |       |       |       |       |       |           | Synvation Grib |                   |

SynVation GmbH

In den Menüpunkten Dienstplanung und Dienste finden Sie jeweils unten rechts, neben den Feldern Speichern und Rücksetzen den Button Drucken.

Hierüber gelangen Sie direkt in die Druck- Exportansicht (öffnet in einem neuen Tab).

Drucken über Dienstplanung / Dienste

| Der SynVation Dienst<br>für Reiner SCT | planer                                                                                                    |
|----------------------------------------|----------------------------------------------------------------------------------------------------|
| Navigation ③                           | Dienstplanning   Dienstplanning   Dienstplanning   Section 2014 -                                                      |
| Dienstplänung                          |                                                                                                    |
| Dienste                                |                                                                                                    |
| Felertage                              |                                                                                                    |
| Mitarbeiter                            |                                                                                                    |
| Abteilungen                            |                                                                                                    |
| Grundeinstellungen                     | an an an an an an an an an an an an an a                                                                               |
| Ausdrucke                              | Bitte währen Sie 2017 v Januar v Entwicklung v 0 C Plan drucenn Plan ohne Stunden drucken v Plan für Matheeter drucken |
| Benutzergruppen                        |                                                                                                    |
| Rechte                                 |                                                                                                    |
| Benutzer                               |                                                                                                    |
| Abmelden                               |                                                                                                    |
|                                        |                                                                                                    |
|                                        |                                                                                                    |
| Dienstplaner für SynVation GmbH G      | om v1.2 Brachen Sie killer Handbuch als päf oder kontaktieren Sie uns per vvvv.3/Wallon.de                             |

Unabhängig davon, in welchem Menüpunkt Sie gerade sind, können Sie über Ausdrucke einen Dienstplan ausdrucken oder exportieren.

Dieser Weg unterscheidet sich aber von der Druckauswahl über Dienste oder Dienstplanung. Sie gelangen bei Ausdrucke zunächst in einen Auswahlbereich. Hier legen Sie fest, welchen Dienstplan und welche Version dieses Plans Sie wünschen.

Hinweis: Der Button Drucken unten rechts ermöglicht es Ihnen, eine aktuelle Ansicht direkt zu drucken/ zu exportieren und auch *Dienste* können hierüber gedruckt werden. Dagegen können Sie bei Ausdrucke verschiedene, auch ältere, Versionen eines Plans wählen und konkrete Einstellungen vornehmen, bevor Sie zur Druck-/Exportvorschau gelangen.

Drucken über den Menüpunkt Ausdrucke

#### 7.2 Einstellungen unter Ausdrucke

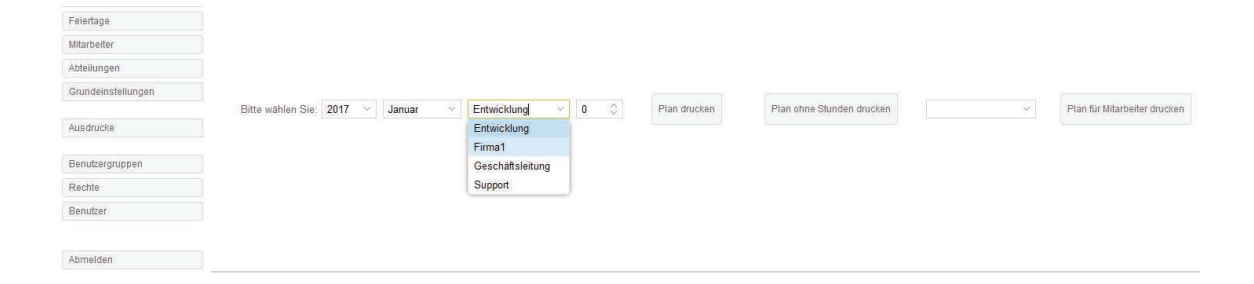

Die unter *Ausdrucke* erscheinende Ansicht gibt Ihnen für Ihren Ausdruck oder Export verschiedene Einstellungsmöglichkeiten.

Zunächst wählen Sie den benötigten Dienstplan mit Jahr, Monat, Abteilung und Versionsnummer.

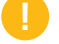

Hinweis: Geben Sie bei Versionsnummer eine "O" ein, um den aktuellen Plan zu drucken.

Plan für AbteilungÜber Plan drucken können Sie direktoder Plan fürPlan für den eingestellten Zeitraum.Mitarbeiter drucken

Über *Plan drucken* können Sie direkt in die Druckansicht gelangen und erhalten den kompletten

Haben Sie eine Abteilung ausgewählt, erhalten Sie über *Plan ohne Stunden drucken* den Plan für die eine ausgewählte Abteilung. Dieser ent-

hält dann keine Zeile für die Soll-Stunden. Möchten Sie noch weitere Einschränkungen für die Druckansicht vornehmen, wählen Sie *Plan für Mitarbeiter drucken* und legen in der Auswahlbox den Mitarbeiter fest. Der Plan wird

abteilungsübergreifen für den einen Mitarbeiter

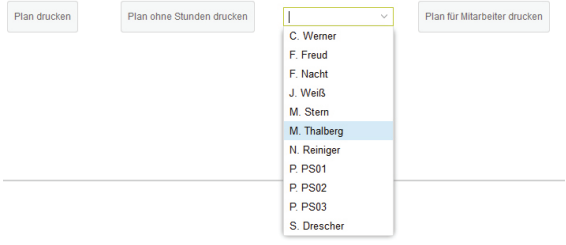

### 7.3 Die Export-/ Druckvorschau

erstellt.

| Der Syn\<br>für Reine | /atio<br>r SC | n Die<br>T | enst  | plar  | ier   |     | /     | E      |      |     |      |       |      |      |     |     |       |        |      |      |       |      |      |      |      | (     |      | J     |       |     |   |
|-----------------------|---------------|------------|-------|-------|-------|-----|-------|--------|------|-----|------|-------|------|------|-----|-----|-------|--------|------|------|-------|------|------|------|------|-------|------|-------|-------|-----|---|
| Dienstplan fü         | r Dez         | emb        | er 20 | 16 (v | . 8)  |     |       |        |      |     |      | E     | itwi | cklu | ung |     |       |        |      |      |       |      |      |      |      |       |      |       |       |     |   |
| Mitarbeiter           | 1.            | 2.         | з.    | 4.    | 5. 1  | 5.  | 7.    | 8. 5   | . 10 | 11. | . 12 | . 13. | 14.  | 15.  | 16. | 17. | 18. 1 | 9. 20. | . 21 | . 23 | . 23  | . 24 | . 25 | . 26 | . 27 | . 28  | . 29 | . 30  | . 31. | . 5 |   |
| C. Werner             | 8             | 8          | -     |       | f I   | 1   | 1     | r i    | 12   |     | 1    | U     | U    | U    | U   |     |       | J T    | 1    | 1    | 1     |      |      | x    |      | 5     | 5    | 8     |       |     |   |
| C. Werner             | 7             | 7          |       | 6     | 3.5 6 | 5 6 | 8.5 6 | 5.5 6. | 5    | -   | 7    | 8     | 8    | 8    | 8   | -   |       | 6.5    | 6.5  | 5 6. | 5 6.5 |      | 1    | 8    | 7    | 7     | 7    | 7     |       | 155 | 5 |
| F. Freud              |               |            |       |       |       |     |       |        | -    |     | 1    | -     |      |      |     |     |       |        | 1    |      |       |      |      | 1    | 1    |       | 1    | 1     |       | 1   |   |
| F. Freud              |               |            |       | 1 1   |       |     |       |        |      |     |      |       |      |      |     |     |       |        |      |      |       |      |      |      |      | F     |      |       |       | 1   | 0 |
| M. Thalberg           | f             | Ť          |       |       | 7     | s F | FX    | 5 5    |      |     | t    | 1     | 1    | 1    | t.  |     |       | 5      | 5    | 1    |       |      |      | X    | 1    | 1     | ť    | f     |       |     |   |
| M. Thalberg           | 6.5           | 6.5        |       |       | 7     | 7   | 8     | 7 7    | ni - |     | 6.5  | 5 6.5 | 6.5  | 6.5  | 6.5 |     |       | 7 7    | 7    | 7    | 7     |      |      | 8    | 6.5  | 5 6.5 | 6.   | 5 6.5 | 5     | 15  | 0 |
|                       |               |            |       |       |       |     |       |        |      |     |      |       |      |      |     |     |       |        |      |      |       |      |      |      |      |       |      |       |       |     |   |
|                       |               |            |       |       |       |     |       |        |      |     |      |       |      |      |     |     |       |        |      |      |       |      |      |      |      |       |      |       |       |     |   |

Über *Drucken* oder die Auswahl unter *Ausdrucke* sind Sie in die Export-/ Druckvorschau gelangt. Links erhalten Sie eine Übersicht der Seiten. Falls Ihr Plan mehrere Seiten umfasst, können Sie hier einfach zu den Seiten navigieren. Am oberen Bildschirmrand finden Sie die Menüleiste:

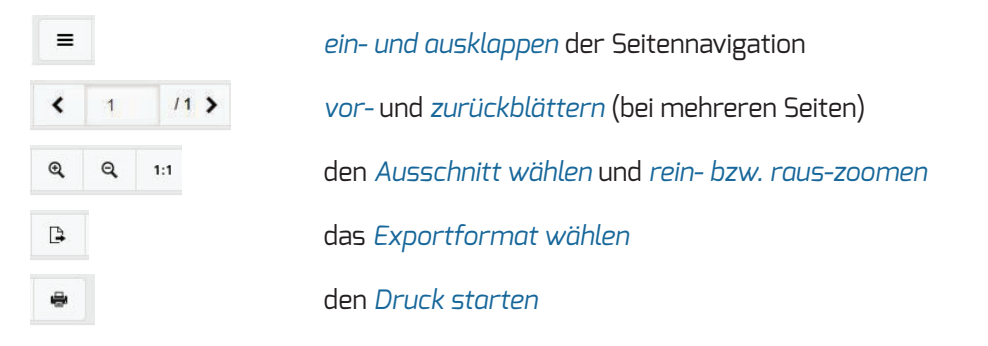

#### Pläne exportieren 7.3.1

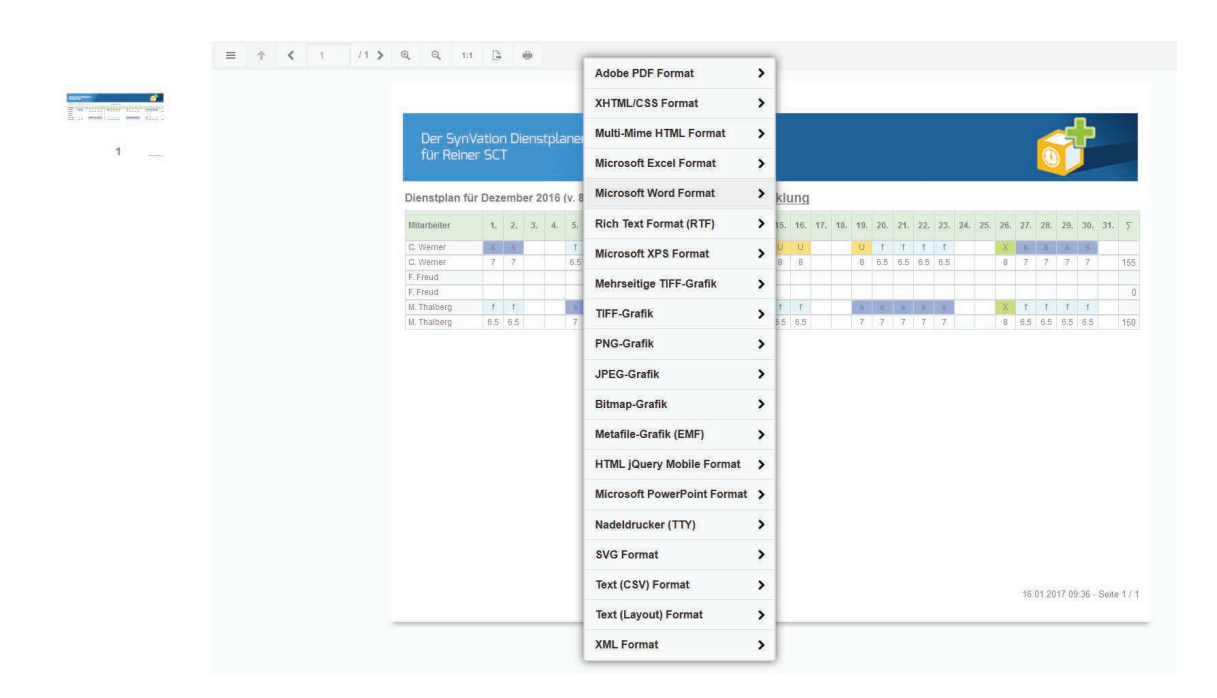

Zum Exportieren Ihres Plans aus dem SynVation Dienstplaner stehen Ihnen verschiedene Formate zur Verfügung (siehe Abbildung oben).

Diese erscheinen als Liste, wenn Sie in der Menüleiste auf den Button für *Exportformat wählen* klicken.

Nachdem Sie z.B. das Format PDF gewählt haben, startet der Export und das Fenster zum Speichern oder Öffnen der Datei erscheint.

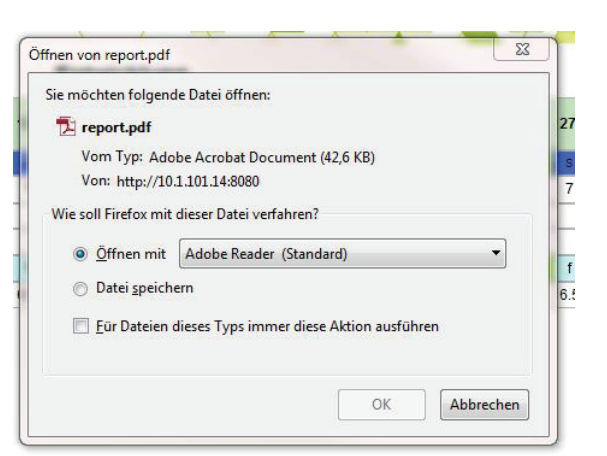

#### 7.3.2 Pläne drucken

| Name:<br>Status:<br>Typ:<br>Standort:<br>Kommentar: | Nitro PDF Creator (Reader 5)<br>Bereit<br>Nitro Reader Driver 5<br>Nitro PDF Port: | )                     |    | n Di<br>T | enst  | pla   | ner    |     | /      | 2  |     |     |        |     |      |      |     |     |     |     |     |          |   |
|-----------------------------------------------------|------------------------------------------------------------------------------------|-----------------------|----|-----------|-------|-------|--------|-----|--------|----|-----|-----|--------|-----|------|------|-----|-----|-----|-----|-----|----------|---|
| Druckbereich                                        | 1                                                                                  | Exemplare             |    | zemb      | er 20 | 016 ( | (v. 8) |     |        |    |     |     |        | Er  | ntwi | cklu | ung | -   |     |     |     |          |   |
| <ul> <li>Alles</li> <li>Seiten</li> </ul>           | von: 1 bis: 1                                                                      | Anzahl Exemplare: 1 🜩 |    | 2.        | 3.    | 4.    | 5.     | 6.  | 7. 8   | 9. | 10. | 11. | 12.    | 13. | 14.  | 15.  | 16. | 17. | 18. | 19. | 20. | 21.      |   |
| O Markieru                                          | ng                                                                                 | 112233 Sortiere       | n  | S<br>7    |       |       | 1      | 1   | 1 1    | 1  |     |     | S<br>7 | U   | U    | U    | U   | _   |     | U   | 1   | f<br>6.5 | ļ |
|                                                     |                                                                                    | OK Abbrech            | en | 1         |       |       | 0.0    | 0.0 | 0.5 0. |    |     | _   |        |     |      |      | 0   |     |     |     | 0.0 | 0.0      |   |
| _                                                   |                                                                                    | M. Thalberg           | f  | f         |       | -     | S      | s   | FX s   | s  |     | _   | f      | f   | f    | f    | f   | 1   | -   | s   | S   | S        | h |
|                                                     |                                                                                    | M. Thalberg           | 6. | 5 6.5     |       |       | 7      | 7   | 8 7    | 7  |     |     | 6.5    | 6.5 | 6.5  | 6.5  | 6.5 |     |     | 7   | 7   | 7        |   |

In der Druckvorschau befindet sich der Button für den Druck ganz rechts in der Menüleiste. Durch einen Klick auf diesen öffnen sich in einem neuen Fenster die Druckeinstellungen.

Hierüber können Sie wie üblich Ihre Vorgaben für den Druck auswählen.

Sie wählen den gewünschten Drucker oder starten hierüber den Export z.B. als PDF.

Sie legen den Druckbereich, die Anzahl und die Druck- Eigenschaften fest.

| Drucken         |                                                             |              | ×                |
|-----------------|-------------------------------------------------------------|--------------|------------------|
| Drucker         |                                                             |              |                  |
| Name:           | Nitro PDF Creator (Reader 5)                                | •            | Eigenschaften    |
| Status:<br>Tvp: | Adobe PDF<br>An OneNote 2013 senden<br>Fax                  |              |                  |
| Standort:       | Microsoft XPS Document Writ<br>Nitro PDF Creator (Reader 5) | er           |                  |
| Kommentar:      | PDF Architect 4<br>PDFCreator                               |              | Ausgabe in Datei |
| Druckbereich    | SwyxFax<br>Xerox                                            |              |                  |
| Alles           |                                                             | Anzahl Exemp | olare: 1 🚔       |
| © Seiten        | von: 1 bis: 1                                               | 11 32        | Sortieren        |
| Markierur       | Ig                                                          |              | 3                |
|                 |                                                             | OK           | Abbrechen        |

SynVation GmbH

Friemarer Straße 38 99867 Gotha

Fon: 03621 510 232 Mail: info@synvation.de Web: www.synvation.de